# คู่มือแผนกเทคนิคระบบ

SYSTEM TECHNICAL **DEPARTMENT MANUAL** 

Γ.

โรงแรมสวนดุสิตเพลส กันยายน 2567

# **OPERATION**

S/D

Meeting room system Maintenance system Computer systems and technology

# ISBN: 978 - 616 - 322 - 061 - 5

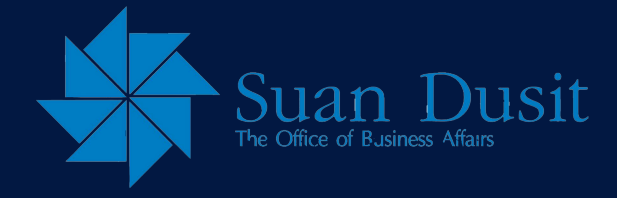

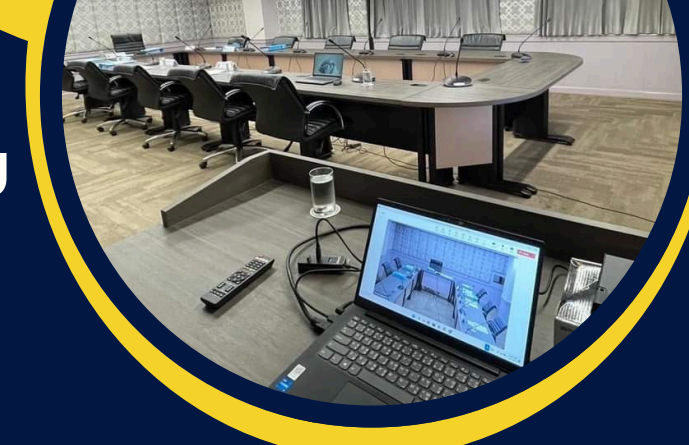

# <u> คู่มือแผนกเทคนิคระบบ</u>

The The

SYSTEM TECHNICAL DEPARTMENT MANUAL

โรงแรมสวนดุสิตเพลส กันยายน <u>2567</u>

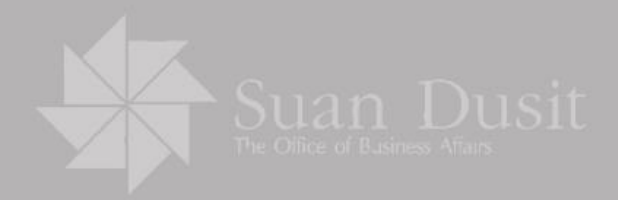

# **OPERATION**

🗹 Meeting room system 🗹 Maintenance system Computer systems and technology

# ISBN : 978 - 616 - 322 - 061 - 5

오 295 Ratchasima Rd., Dusit 🛛 🌐 www.dusitplace@dusit.ac.th 💽 0-2241-7571-80 do 1005

คู่มือการปฏิบัติงานระบบโสตทัศนูปกรณ์ห้องประชุมและระบบการซ่อมบำรุง โรงแรมสวนดุสิต เพลส ฉบับนี้จัดทำขึ้น เพื่อเป็นแนวทางในการจัดการระบบโสตทัศนูปกรณ์ให้แก่พนักงานใหม่ และพนักงานรักษาความ ปลอดภัย ที่ได้รับมอบหมายให้รับผิดชอบในการดูแลระบบโสตทัศนูปกรณ์ห้องประชุมและระบบการซ่อมบำรุง ได้ ศึกษาและมีแนวทางการปฏิบัติงาน สามารถปฏิบัติงานได้อย่างมีประสิทธิภาพและประสิทธิผลยิ่งขึ้น โดยแสดง แผนผังเส้นทางการทำงาน ที่มีจุดเริ่มต้นและจุดสิ้นสุดของกระบวนการ ระบุถึงขั้นตอน และรายละเอียดของ กระบวนการ ทั้งนี้เพื่อให้การปฏิบัติงานเป็นระบบ มีแนวทางและมาตรฐานเดียวกัน ด้วยวิธีการจัดการดำเนินการที่ สอดคล้องกับนโยบายของโรงแรมสวนดุสิต เพลส ซึ่งคู่มือการปฏิบัติงานดังกล่าวนี้ ผู้จัดทำได้รวบรวมองค์ความรู้ที่ มีอยู่รวมถึงการศึกษาเพิ่มเติมจากแหล่งค้นคว้าอื่นๆ โดยผู้จัดทำได้นำข้อมูลมาเรียบเรียงพัฒนาคู่มือฉบับนี้ขึ้น เพื่อให้บุคลากรที่ได้รับมอบหมายให้รับผิดชอบ สามารถเข้าถึงความรู้และมีวัตถุประสงค์ในการปฏิบัติงานก่อให้เกิด ประโยชน์ ทำให้บุคลากรผู้ปฏิบัติงาน มีความรู้ความเข้าใจแนวทางขั้นตอนและกระบวนการทำงานของการจัดการ ระบบโสตทัศนูปกรณ์ห้องประชุม และระบบการซ่อมบำรุงอย่างถูกต้อง ลดระยะเวลาการทำงาน สะดวกรวดเร็ว ขึ้น และทำให้บุคลากรมีประสิทธิภาพในการปฏิบัติงานดียิ่งขึ้น

ในการนี้ คณะผู้จัดทำหวังเป็นอย่างยิ่งว่าเอกสารคู่มือการปฏิบัติงานนี้ จะเป็นประโยชน์ และสามารถนำใช้ เป็นแนวทางในการปฏิบัติงานให้กับผุ้ที่สนใจได้อย่างมีประสิทธิภาพได้ต่อไป

> โครงการอาคารอเนกประสงค์ปฏิบัติการวิชาชีพธุรกิจ (โรงแรมสวนดุสิต เพลส) สำนักกิจการพิเศษ มหาวิทยาลัยสวนดุสิต คณะผู้จัดทำ กันยายน 2567

## สารบัญ

| เรื่อง                                                                                    | หน้า |
|-------------------------------------------------------------------------------------------|------|
| คำนำ                                                                                      | ก    |
| สารบัญ                                                                                    | ዋ    |
| ส่วนน้ำ                                                                                   |      |
| <ul> <li>ขอบเขตในการจัดการความรู้</li> </ul>                                              | ବ    |
| <ul> <li>ผังกระบวนการปฏิบัติงาน (Work Manual)</li> </ul>                                  | ฉ    |
| ส่วนบท                                                                                    |      |
| <ul> <li>บทที่ 1 บทนำ</li> </ul>                                                          | 1    |
| <ul> <li>บทที่ 2 บทบาทหน้าที่ความรับผิดชอบและหลักเกณฑ์มาตรฐานวิธีการปฏิบัติงาน</li> </ul> | 2    |
| <ul> <li>บทที่ 3 กระบวนการทำงาน</li> </ul>                                                | 6    |
| 1. งานประจำวัน                                                                            |      |
| <ol> <li>งานระบบโสตทัศนูปกรณ์ห้องประชุม</li> </ol>                                        |      |
| 3. งานระบบการซ่อม <sup>ู</sup> บำรุง                                                      |      |
| <ul> <li>บทที่ 4 แนวทางการถ่ายทอดองค์ความรู้และแนวทางการดำเนินงาน</li> </ul>              | 56   |
| • บรรณานุกรม                                                                              | 58   |

-

### ขอบเขตในการจัดการความรู้

คู่มือมาตรฐานงานฉบับนี้ อธิบายถึงการจัดการองค์ความรู้ ขอบเขตหน้าที่ความรับผิดชอบ กระบวนการ บริการ ตลอดจนวิธีการควบคุมคุณภาพด้านบริการให้ดำเนินงานไปตามระบบ มีมาตรฐานและสามารถดำเนินงาน บรรลุเป้าประสงค์ขององค์กร ทั้งนี้เพื่อเป็นการรวบรวมองค์ความรู้ด้านปฏิบัติงานระบบโสตทัศนูปกรณ์ห้องประชุม และระบบการซ่อมบำรุงโรงแรมสวนดุสิต เพลส สำนักกิจการพิเศษ และโครงการอาคารอเนกประสงค์ปฏิบัติการ วิชาชีพธุรกิจ (โรงแรมสวนดุสิต เพลส) จัดทำคู่มือการปฏิบัติงานระบบโสตทัศนูปกรณ์ห้องประชุม และระบบการ ซ่อมบำรุงโรงแรมสวนดุสิต เพลส เพื่อให้พนักงานที่เกี่ยวข้องกับงานระบบโสตทัศนูปกรณ์ห้องประชุม และระบบ การซ่อมบำรุงโรงแรมสวนดุสิต เพลส เพื่อให้พนักงานที่เกี่ยวข้องกับงานระบบโสตทัศนูปกรณ์ห้องประชุม และระบบ การซ่อมบำรุงโรงแรมสวนดุสิต เพลส สามารถปฏิบัติงานในหน้าที่ได้อย่างถูกต้อง และสามารถนำมาถ่ายทอดสู่ พนักงานเข้าใหม่ นักศึกษาฝึกประสบการณ์วิชาชีพให้ปฏิบัติงานเป็นมาตรฐานเดียวกัน

#### วัตถุประสงค์

 เพื่อถ่ายทอดองค์ความรู้งานระบบโสตทัศนูปกรณ์ห้องประชุม และระบบการซ่อมบำรุงโรงแรมสวน ดุสิต เพลส ดังนี้

- กระบวนการทำงานประจำวัน
- กระบวนการวางแผนจัดการด้านอุปกรณ์โสตทัศนูปกรณ์งานประชุมสัมมนา
- กระบวนการปฏิบัติการซ่อมบำรุงโรงแรม
- กระบวนการปฏิบัติงานเทคนิคระบบตามระบบประกันคุณภาพ ISO 9000:2015
- กระบวนการวางแผนติดตามการดำเนินงานบริษัท Out Source

 เพื่อให้พนักงาน, พนักงานใหม่, นักศึกษาฝึกประสบการณ์วิชาชีพแผนกเทคนิคระบบ สามารถ ปฏิบัติงานแผนกเทคนิคระบบได้อย่างถูกต้องและเป็นมาตรฐานเดียวกัน

#### บุคลากรกลุ่มเป้าหมาย

#### ผู้ที่กลั่นกรองความรู้

1. ผู้ปฏิบัติงา<sup>้</sup>นที่มีความชำนาญและเชี่ยวชาญในงานระบบโสตทัศนูปกรณ์และระบบซ่อมบำรุงของ โรงแรมสวนดุสิต เพลส

2. ผู้เชี่ยวชาญจากสำนักวิทยบริการและเทคโนโลยีสารสนเทศ มหาวิทยาลัยสวนดุสิต และ ผู้เชี่ยวชาญกองอาคารและสถานที่ มหาวิทยาลัยสวนดุสิต มาเป็นที่ปรึกษา

#### ผู้ปฏิบัติงาน ที่จำเป็นต้องเรียนรู้ในประเด็นความรู้

- 1. พนักงานที่เกี่ยวข้องกับการงานแผนกเทคนิคระบบ โรงแรมสวนดุสิต เพลส
- 2. พนักงานเข้าใหม่และนักศึกษาฝึกประสบการณ์วิชาชีพแผนกเทคนิคระบบ โรงแรมสวนดุสิต เพลส
- 3. พนักงานที่ได้รับมอบหมายให้ปฏิบัติงานแทนในกรณีเร่งด่วน

#### ตัวชี้วัด

1. ได้คู่มือการปฏิบัติงานระบบโสตทัศนูปกรณ์และระบบการช่อมบำรุงที่สามารถใช้ได้จริง

 พนักงาน, พนักงานใหม่, นักศึกษาฝึกประสบการณ์วิชาชีพแผนกเทคนิคระบบและผู้ที่ได้รับมอบหมาย สามารถปฏิบัติงานระบบโสตทัศนูปกรณ์และระบบการซ่อมบำรุงได้อย่างถูกต้องและเป็นมาตรฐานเดียวกัน

#### ผังกระบวนการปฏิบัติงาน(WORK FLOW)

1. ตารางสัญลักษณ์ที่ใช้ในการเขียนผังงาน

| สัญลักษณ์ | ชื่อสัญลักษณ์            | คำอธิบาย                                |
|-----------|--------------------------|-----------------------------------------|
|           | เริ่มต้น และสิ้นสุด      | การเริ่มต้นและสิ้นสุดของผังงาน          |
|           | (Terminal)               |                                         |
|           | การปฏิบัติงาน            | จุดที่มีการปฏิบัติงานอย่างใดอย่างหนึ่ง  |
|           | (Process)                |                                         |
| $\sim$    | การตัดสินใจ              | จุดที่ต้องเลือกปฏิบัติอย่างใดอย่างหนึ่ง |
|           | (Decision)               |                                         |
|           | ทิศทาง                   | ทิศทางขั้นตอนการดำเนินงานซึ่งจะ         |
| ↓   ←     | (Flow Line)              | ปฏิบัติต่อเนื่องกันตามทิศทางของลูกศร    |
| $\frown$  | จุดเชื่อมต่อหน้าเดียวกัน | จุดเชื่อมต่อผังงานเพื่อให้ดูง่าย        |
|           | (On Page connecter)      | (กรณีการเขียนกระบวนการไม่สามารถ         |
|           |                          | จบได้ภายใน 1 หน้า)                      |
|           | จุดเชื่อมต่อหน้ากระดาษ   | จุดเชื่อมต่อของผังงานที่อยู่คนละ        |
|           | (Off Page connecter)     | หน้ากระดาษ                              |

2. กระบวนการปฏิบัติงาน

- กระบวนการปฏิบัติงานประจำวัน
- กระบวนการวางแผนจัดการด้านอุปกรณ์โสตทัศนูปกรณ์งานประชุมสัมมนา
- กระบวนการปฏิบัติการซ่อมบำรุงโรงแรม และงานระบบประกันคุณภาพ ISO 9000 : 2015

# บทที่ 1 บทนำ

#### ความเป็นมา

แผนกเทคนิคระบบ โรงแรมสวนดุสิต เพลส รับผิดชอบจัดการระบบโสตทัศนูปกรณ์ในการประชุมและการซ่อม บำรุงต่างๆ ของโรงแรมฯ ร่วมกับฝ่ายขายและแผนกแม่บ้านห้องพัก สำนักงาน รวมถึงแผนกต่าง ๆ ของโรงแรม มีหน้าที่ บริการติดตั้งสื่อ Projector, Visualizer และอุปกรณ์ต่อพ่วงไมค์ประชุมให้เพียงพอกับการใช้งานของการประชุมในแต่ ละห้องประชุม รวมถึงควบคุมดูแลระบบโสตทัศนูปกรณ์ให้สามารถใช้งานได้อย่างมีประสิทธิภาพ

#### วัตถุประสงค์

คู่มือการปฏิบัติงานระบบโสตทัศนูปกรณ์ห้องประชุมและระบบการซ่อมบำรุง มีวัตถุประสงค์เพื่อ

 เพื่อเป็นคู่มือให้ผู้ที่เกี่ยวข้องกับการใช้งานระบบโสตทัศนูปกรณ์ อาทิ ผู้ที่ได้รับมอบหมายให้ปฏิบัติงาน หรือพนักงานใหม่

 เพื่อให้ทราบขั้นตอนการใช้งานระบบโสตทัศนูปกรณ์ และสามารถปฏิบัติตามได้ ตลอดจนแก้ไขปัญหาการใช้ งานระบบโสตทัศนูปกรณ์แทนได้ ในกรณีเร่งด่วนหรือฉุกเฉิน

3. เพื่อปฏิบัติงานเป็นมาตรฐานเดียวกันของผู้ให้บริการโสตทัศนูปกรณ์

#### ขอบเขตคู่มือ

คู่มือที่ใช้สำหรับพนักงานเทคนิคระบบที่ดูแลห้องประชุมสัมมนา ใช้สำหรับเพื่อปฏิบัติงาน ให้เป็นมาตรฐาน เดียวกัน เน้นเป็นการปฏิบัติงานขั้นพื้นฐาน

# บทที่ 2

## บทบาทหน้าที่ความรับผิดชอบและหลักเกณฑ์มาตรฐานวิธีการปฏิบัติงาน

 บทบาทหน้าที่ความรับผิดชอบของตำแหน่ง ปฏิบัติงานเกี่ยวกับงานโสตทัศนูปกรณ์ โดยปฏิบัติหน้าที่อย่าง ใดอย่างหนึ่งหรือหลายอย่าง เช่น ควบคุมและใช้อุปกรณ์ประเภทเครื่องเสียง ระบบภาพและอื่น ๆ เลือก เตรียมและ ควบคุมการผลิตสื่อที่ใช้ในการจัดประชุมสัมมนา งานเลี้ยงสังสรรค์ เช่น ระบบคาราโอเกะ โดยโปรแกรมคอมพิวเตอร์ เชื่อมต่อคอมพิวเตอร์ส่วนบุคคล เชื่อมต่ออินเตอร์เน็ต ติดตั้งไมค์ประชุม บันทึกไฟล์เสียงเป็น mp3 mp4 ถ่ายภาพ วี.ดี.
 โอ. หรือ ดี.วี.ดี.

2. ลักษณะงานที่ปฏิบัติด้านอุปกรณ์โสตทัศนูปกรณ์และระบบการซ่อมบำรุง

(1) ดูแลงานผลิตสื่อวีดิทัศน์ ภาพนิ่ง และสื่อมัลติมีเดียต่างๆ รวมถึงดูแลบริการเทคโนโลยี สารสนเทศ ภาพ, เสียง, มัลติมีเดีย เพื่อสื่อความหมายกับผู้ใช้อย่างมีปฏิสัมพันธ์ และได้บรรลุตามวัตถุประสงค์การใช้งาน

(2) จัดเตรียมและควบคุมการใช้อุปกรณ์ประเภทเครื่องเสียง เครื่องฉาย วัสดุอุปกรณ์ที่ใช้ในการ ประชุมหรือบรรยาย เพื่อให้การประชุมหรือบรรยายที่ต้องอาศัยเครื่องเสียงหรือเครื่องฉายดำเนินไป โดยความเรียบร้อย และเกิดความเหมาะสม

(3) ให้บริการซ่อมบำรุงงานระบบต่าง ๆ ภายในโรงแรมหรือบริเวณพื้นที่บริการ ที่โรงแรมรับผิดชอบ เช่น ระบบน้ำ ระบบไฟ ระบบเครื่องปรับอากาศ ระบบไฟฉุกเฉิน ระบบลิฟต์ ซึ่งได้ปฏิบัติตามมาตรฐาน

#### เทคนิคในการปฏิบัติงานระบบโสตทัศนูปกรณ์ภายใน ห้องประชุมสัมมนา

การตรวจสอบความพร้อมการใช้งานของระบบโสตทัศนูปกรณ์ภายในห้องประชุมสัมมนา ให้สามารถพร้อมใช้ งาน และเป็นมาตรฐานไปในทิศทาง และสามารถปฏิบัติงานทดแทนกันได้ต่อเนื่อง โดยไม่ให้เกิดปัญหาขัดข้องก่อนใช้ งาน โดยขั้นตอนการตรวจสอบระบบ สามารถทำได้ดังนี้

#### 1. การตรวจสอบไมโครโฟนแบบมีสาย

- 1.1 ตรวจสอบการเชื่อมต่อสายระหว่างไมโครโฟนและมิกเซอร์ให้เชื่อมต่อครบและแน่น
- 1.2 ตรวจสอบมิกเซอร์ในช่องที่เชื่อมต่อไมโครโฟนว่าเปิดใช้งาน และมีการเพิ่มเสียงอยู่หรือไม่

1.3 ทดสอบเสียงด้วยการเปิดสวิตช์ที่ตัวไมโครโฟน แล้วฟังว่ามีเสียงที่ดังออกเครื่องขยายหรือไม่ ถ้าไม่มี เสียงให้ตรวจสอบ ทดสอบฟังเสียงว่าดังหรือเบาไปหรือไม่ โดยสามารถควบคุมระดับเสียงได้ผ่านเครื่องมิกเซอร์ และ แอมป์ ทั้งนี้ระดับเสียงขึ้นอยู่กับการใช้งาน รูปแบบและความต้องการเป็นสำคัญ

1.4 ทดสอบฟังคุณภาพเสียงว่าดีหรือไม่ มีความแหลมหรือทุ้มไปหรือไม่ ทั้งนี้ คุณภาพของเสียงขึ้นอยู่กับ การใช้งานรูปแบบ และความต้องการเป็นสำคัญ โดยสามารถควบคุมระดับเสียงได้ผ่านเครื่องมิกเซอร์

#### 2. การตรวจสอบไมโครโฟนแบบไร้สาย

2.1 ตรวจสอบการเชื่อมต่อสายระหว่างเครื่องรับสัญญาณไมโครโฟนและมิกเซอร์ให้เชื่อมต่อครบและแน่น

2.2 ตรวจสอบแบตเตอรี่ภายในไมโครโฟนว่ามีประจุไฟหรือไม่ โดยทั่วไปจะส่งสัญญาณเสียงได้ตามปกติ หากประจุไฟไม่พอ จะติด ๆ ดับ ๆ หรือไม่มีเสียง ควรทำการเปลี่ยนแบตเตอรี่ใหม่

2.3 ตรวจสอบมิกเซอร์ในช่องที่เชื่อมต่อกับตัวเครื่องรับไมโครโฟนว่าเปิดใช้งาน และมีการเพิ่มเสียงอยู่ หรือไม่

#### 3. การตรวจสอบเสียงจากสื่อมัลติมีเดีย

1.1 ตรวจสอบการเชื่อมต่อสายระหว่างอุปกรณ์มัลติมีเดีย เช่น คอมพิวเตอร์โน้ตบุ๊ค กับ มิกเซอร์ให้ เชื่อมต่อครบ

1.2 ตรวจสอบว่าระบบปฏิบัติการของสื่อมัลติมีเดีย มีการเปิดเสียงหรือเพิ่มเสียงไว้ดังพอหรือไม่ หากถูก ปิดเสียง (MUTE) อยู่ ให้ทำการเปิดและปรับระดับเสียงให้ดังเพียงพอต่อความต้องการใช้งาน ทั้งนี้รวมไปถึงตรวจสอบ ระดับค่าเสียงภายในโปรแกรมที่ใช้สำหรับเปิดสัญญาณเสียงภายในระบบปฏิบัติการ เช่น โปรแกรมสำหรับเปิดวีดิทัศน์ หรือ โปรแกรมเปิดเพลงด้วยเช่นกัน

1.3 ตรวจสอบมิกเซอร์ในช่องที่เชื่อมต่อกับสื่อมัลติมีเดียว่าเปิดใช้งานและมีการเพิ่มเสียงอยู่หรือไม่

1.4 ทดสอบเสียงด้วยการเปิดเล่นสื่อ แล้วฟังว่ามีเสียงที่ดังออกเครื่องขยายหรือไม่ ถ้ำไม่มีเสียงให้ ตรวจสอบตาม ทดสอบฟังเสียงว่าดังหรือเบาไปหรือไม่ โดยสามารถควบคุมระดับเสียงได้ ผ่านเครื่องมิกเซอร์ และแอมป์ ทั้งนี้ระดับเสียงขึ้นอยู่กับการใช้งาน รูปแบบและความต้องการเป็นสำคัญ

#### 4. การตรวจสอบระบบแสงสว่าง ระบบปรับอากาศ และการระบายอากาศ

เจ้าหน้าที่โสตทัศนูปกรณ์นอกจากมีหน้าที่ในการตรวจสอบความพร้อมของระบบโสตทัศนูปกรณ์แล้ว ยังมี หน้าที่ในการสนับสนุนความพร้อมเบื้องต้นในเรื่องของระบบแสงสว่าง ระบบปรับอากาศ และการระบายอากาศ ภายใน ห้องประชุมสัมมนา ให้พร้อมใช้งานและตรงกับความต้องการของผู้ขอใช้บริการอีกด้วย

4.1 การตรวจสอบระบบแสงสว่าง

- 4.1.1 ตรวจสอบไฟทุกดวงภายในโถงกลาง ทางเดินว่าเปิดติดหรือไม่ มีการกระพริบหรือไม่
- 4.1.2 ตรวจสอบไฟทุกดวงภายในห้อง เปิดติดหรือไม่ มีการกระพริบหรือไม่
- 4.1.3 ตรวจสอบแสงจากหน้าต่างบริเวณทางเดิน ว่ามีแสงเพียงพอหรือสว่างมากไปหรือไม่
- 4.1.4 หากพบปัญหาเกี่ยวกับระบบแสงสว่างให้รีบแก้ไขหรือแจ้งซ่อม
- 4.2 การตรวจสอบระบบปรับอากาศ และการระบายอากาศ
  - 4.2.1 ตรวจสอบเครื่องปรับอากาศภายในห้องทุกห้องว่าเปิดติดหรือไม่

4.2.2 หากพัดลมระบายอากาศไม่ทำงาน ให้แก้ไขเบื้องต้นด้วยการกดปุ่มเปิดอีกครั้ง ที่ตู้ควบคุม เครื่องระบายอากาศ เนื่องจากโดยปกติระบบจะตั้งค่าการทำงานเปิด - ปิดไว้เป็นอัตโนมัติ

4.3 การใช้งานตู้ควบคุมเสียง โดยส่วนประกอบของตู้ มี 4 ส่วน ดังต่อไป

4.3.1 เครื่องกรองไฟ หมายถึง เครื่องป้องกันลดทอนไฟกระชากสูง และสัญญาณรบกวน ถูกออกแบบ มาสำหรับเครื่องมือและอุปกรณ์ไฟฟ้าแบบ hi-end เพื่อป้องกันลดทอนปัญหาไฟฟ้า ที่มาทางด้านไฟฟ้าขาเข้า AC input โดยใช้วงจรกรองไฟแบบ Active Noise Filter (ANF) โดยเฉพาะ นอกจากนี้ยังกรองไฟให้สะอาด เพื่อเพิ่มคุณภาพ ให้ภาพและเสียงดีขึ้น จึงทำให้เครื่องเสียงหลาย ๆ ตัว ต้องมีเครื่องกรองไฟควบคู่กันไป จะช่วยให้อุปกรณ์ที่มาต่อ ได้ใช้ ทำงานให้เกิดประสิทธิภาพสูงสุดตามสิ่งที่มันควรจะเป็น ไม่เพียงแค่นั้นยังช่วยป้องกันปัญหาเกี่ยวกับระบบไฟได้ดีอีก ด้วย ลดปัญหาไฟตก ไฟกระชากต่าง ๆ เป็นการช่วยยืดอายุการใช้งานของอุปกรณ์ที่เชื่อมต่ออีกด้วย

4.3.2 การใช้งาน เครื่องกรองไฟจะเป็นตัวรับไฟฟ้าเข้ามาเป็นส่วนแรก และแบ่งจ่ายไฟให้กับอุปกรณ์ ต่างๆ ภายในตู้ควบคุม โดยปกติตัวเครื่องจะถูกเปิดไว้ตลอด

4.3.3 เครื่องผสมสัญญาณเสียง (มิกเซอร์) คือ อุปกรณ์ผสมสัญญาณเสียง ไม่ว่าจะเป็นสัญญาณเสียง จากไมโครโฟน เครื่องดนตรีต่าง ๆ หรือเสียงจากแหล่งกำเนิดเสียงมัลติมีเดีย เช่น เครื่องเล่น CD MP3 NOTEBOOK เป็นต้น ก็สามารถมานำเข้ามาในมิกเซอร์ เพื่อทำการปรับแต่งเสียงผสมสัญญาณเสียงให้มีความเหมาะสม และส่ง สัญญาณเสียงออกไปหาอุปกรณ์ต่าง ๆ เช่น เครื่องขยายเสียง เป็นต้น

4..3.4 เครื่องขยายเสียง (Amplifier) หรือที่เรียกกันง่าย ๆ ว่า แอมป์ (Amp.) คือ อุปกรณ์ที่ทาง ระบบไฟฟ้าที่ใช้ทำหน้าที่ ขยายสัญญาณเสียงขนาดเล็ก ให้มีขนาดสัญญาณเสียงที่สูงขึ้น หรือความดังมากขึ้น หรือให้ เข้าใจง่าย ๆ ว่าจะต้องช่วยขยายเสียงแล้วให้เสียงเหมือนจริง แต่มีความดังมากขึ้นนั่นเอง

#### เทคนิคในการปฏิบัติงานระบบซ่อมบำรุงโรงแรม

#### ระบบไฟฟ้า

ช่างในโรงแรม : การตรวจเช็คประจำวัน ตรวจเช็คสภาพทั่วไปเป็นประจำทุกวัน ตรวจเช็คการไหลเวียนของ กระแสไฟฟ้าแรงสูงเป็นประจำทุกวัน การตรวจเช็คประจำสัปดาห์ จัดเตรียมและตรวจตราแบตเตอรี่สำรองไฟ ควรเช็ค สถานะเป็นประจำทุกสัปดาห์

#### หม้อแปลง

ช่างในโรงแรม : การตรวจเซ็คประจำเดือน ตรวจเซ็คสภาพภายนอกเป็นประจำทุกเดือน การตรวจเซ็คประจำปี ควรมีการเซ็คระบบควบคุมเป็นประจำทุกปี ควรมีการเซ็คค่าพื้นฐานเป็นประจำทุกปี ควรมีการเซ็คระบบการเดินสาย เคเบิ้ลเป็นประจำทุกปี ควรมีการตรวจเซ็คระบบรักษาความปลอดภัยเป็นประจำทุกปี การตรวจเซ็คในรอบ 2 ปี คอย ดูแลเรื่องน้ำมันให้อยู่ในระดับมาตรฐานการใช้งานทั่วไปทุก 2 ปี

#### ระบบสัญญาณไฟเตือนป้องกัน

ช่างในโรงแรม : การดูแลประจำปี เช็คสภาพภายนอกทั่ว ๆ ไป เช็คระบบป้องกัน เช็คค่าต่าง ๆ ที่เป็นตัวนำ ไฟฟ้าและดูแลให้อยู่ในระดับ 8 โอห์ม

#### ระบบกำลังไฟสำรองฉุกเฉิน

ช่างในโรงแรม : ตรวจสอบพื้นฐา<sup>้</sup>นรายละเอียดการซ่อมบำรุงของเครื่องกำเนิดไฟฟ้า เครื่องกรองน้ำมัน เครื่อง กรองน้ำมันดีเซลและอื่น ๆ โดยมีการควบคุมและเปลี่ยนตามกำหนด ขึ้นอยู่กับการใช้งาน โดยดูจากคู่มือการใช้งาน เครื่อง ตรวจเช็คประจำสัปดาห์ ทดสอบโดยการเดินเครื่องกำเนิดไฟฟ้าสำรอง 30 นาที ประจำทุกสัปดาห์ ทดสอบการ เดินเครื่องแบบ Manual และแบบอัตโนมัติเป็นประจำทุกสัปดาห์ ทดสอบแผงวงจร AST เป็นประจำทุกสัปดาห์ เซ็ค การทำงานของแผงวงจรควบคุมในขณะที่มีโหลด

#### การระบายน้ำทิ้งและท่อดักไขมัน

ช่างเทคนิคโรงแรมติดตามการดำเนินงานพนักงานบริภัณฑ์ : รายละเอียดเกี่ยวกับการระบายน้ำ เซ็ครอยรั่วซึม รายละเอียดช่องระบาย เซ็คท่อระบายน้ำทุก ๆ เดือน รายละเอียดของบ่อดักไขมันในครัว ทำความสะอาดบ่อดักไขมัน ทุก ๆ สัปดาห์ การระบายน้ำจากการล้างจาน โดยประสานกับแผนกบริภัณฑ์ในการรับใบแจ้งซ่อมบำรุงหากเกิดปัญหา เซ็คเป็นประจำทุกเดือน

#### ระบบเครื่องทำน้ำร้อน

ช่างเทคนิคโรงแรม : การตรวจเช็คสภาพทั่วไป ควรมีการเช็คการรั่วซึมและตรวจเช็คเชื้อเพลิงเป็นประจำ ควร มีการตรวจเช็ควาล์วและระบบรักษาความปลอดภัยอื่น ๆ เป็นประจำทุกเดือน

#### การดูแลรักษาคอมเพรสเซอร์เครื่องปรับอากาศ

ช่างเทคนิคโรงแรมติดตามการดำเนินงานบริษัทภายนอก : ประสานบริษัทภายนอกเข้ามาตรวจเช็คการระบาย น้ำออกจากแท็งก์ เพื่อลดปริมาณการรับน้ำหนักมากเกินไปเป็นประจำ เช็คระดับน้ำมันและเติม เมื่อมีการตรวจพบว่า ระดับน้ำมันอยู่ต่ำกว่ามาตรฐาน ทำความสะอาดเครื่องกรองอากาศ และทำการเปลี่ยน เมื่อตรวจพบว่าชำรุด ตรวจเช็ค สายพานและทำการเปลี่ยนเมื่อสายพานเดิมใช้การไม่ได้ เช็คตำแหน่งการจัดวางมอเตอร์และปั้ม เช็คการปิดเปิดสวิตซ์ ลงบันทึกการปฏิบัติหน้าที่ลงในแบบฟอร์มอย่างสม่ำเสมอ

#### • การดูแลรักษาปั้ม ระบบประปา

ช่างเทคนิคโรงแรม : ตรวจเช็คการรั่วซึมของท่อน้ำ ขณะที่กำลังระบายน้ำเข้า - ออก เช็คการหล่อลื่นของวาล์ว น้ำ และหยอดน้ำมันหล่อลื่น เมื่อพบว่าเกลียวฝืด เช็คการทำงานของมอเตอร์ เช็คแผงควบคุมมอเตอร์และทำความ สะอาดภายในจากนั้นปิดเครื่องให้เรียบร้อย เช็คขดลวดและสายไฟว่าพันกันหรือไม่ เช็คสวิตซ์ปิดเปิดว่าฝืดหรือไม่ ลง บันทึกการทำงานและการดูแลรักษาเป็นประจำ

#### • ระบบโปรแกรมสำเร็จรูป (Opera Front Office)

ช่างเทคนิคโรงแรมติดตามการด้ำเนินงานเจ้าหน้าที่บริษัท : ประสานเจ้าหน้าที่ศูนย์คอมพิวเตอร์มหาวิทยาลัย เพื่อเข้ามาดูแลรักษารายสัปดาห์ การดูแลรักษารายเดือนและการลงบันทึกเช็คสภาพภายนอก

#### ระบบดับเพลิง

มาตรการความปลอดภัยทางด้านอัคคีภัย จุดมุ่งหมาย : มาตรการทางด้านอัคคีภัยในทุกพื้นที่ ควรจะมีความ เคร่งครัดมากที่สุด มีทางหนีไฟ 2 ทาง บันไดหนีไฟควรมีความกว้างตามมาตรฐาน ทางออกควรตกแต่งด้วยไฟเพื่อให้เห็น เด่นชัด

#### มาตรการความปลอดภัยทางอัคคีภัย

ควรมีการตรวจสภาพของเครื่องป้องกันไฟไหม้อยู่เสมอ เพื่อให้พร้อมใช้งาน

#### สัญญาณเตือนภัย

ช่างเทคนิคโรงแรม : ควรเซ็คระบบสัญญาณเตือนภัยที่ทางหนีไฟเป็นประจำทุกเดือน เพื่อป้องกันการผิดพลาด ที่จะเกิดขึ้น หากเกิดกรณีฉุกเฉิน ควรเซ็คป้ายไฟที่แสดงสถานะของทางหนีไฟที่บริเวณประตูทางออก เป็นประจำทุก เดือน เพื่อป้องกันหากเกิดกรณีฉุกเฉินขึ้น ควรมีการทดสอบระบบการทำงานที่รวดเร็วของสัญญาณเตือนภัยภายในลิฟท์ ว่าสามารถที่จะเตือนภัยในกรณีที่เริ่มเกิดเหตุก่อนที่จะลุกลาม ดังนั้น จึงควรมีการทดสอบระบบความปลอดภัยเป็น ประจำทุก ๆ 6 เดือน เพื่อป้องกันในกรณีที่มีเหตุการณ์ฉุกเฉินเกิดขึ้น ควรทำการเซ็คโซลินอยด์วาล์วในท่อก๊าซ ภายใน ตัวที่ควบคุมสัญญาณเตือนภัย

#### งานระบบลิฟต์ งานระบบโทรศัพท์ (Pabx) งานระบบประตูอัตโนมัติ (Vingcard) งานระบบกล้อง วงจรปิด (Cctv)

ช่างเทคนิคโรงแรมติดตามการดำเนินงานเจ้าหน้าที่บริษัท : ประเมินผลการทำงาน เพื่อให้เป็นไปตามข้อตกลง ในสัญญาช่อมบำรุงและรายงานทุกสิ้นเดือน

| З     |  |
|-------|--|
| บทที่ |  |

# กระบวนการทำงาน

1. งานประวัน

|   | ເອກສາร<br>ປຣະກອບ        |                                                                                                    |                                                                                                    |
|---|-------------------------|----------------------------------------------------------------------------------------------------|----------------------------------------------------------------------------------------------------|
|   | รายละเอียดงาน           | พนักงานตอกบัตรเวลาเข้า - และตอกบัตรเวลาออกเป็นประจำทุกวัน<br>ของการมาปฏิบัติงาน ในวันปกติ<br>วันจันทร์ - วันศุกร์ คือ 08.30 น 18.00 น.<br>วันเสาร์ - วันอาทิตย์ คือ 08.30 น 17.00 น.<br>โดยที่พนักงานหนึ่งท่านจะมีวันหยุดประจำสัปดาท์<br>และวันหยุดของแต่ละคนจะไม่ตรงกันในหนึ่งสัปดาท์ | พนักงานตรวจดูว่ามีการใช้งานห้องประขุมใดๆ บ้างของแต่ละวัน เพื่อ<br>ทำการเซ็ทระบบโสตฯ ส่วงหน้าก่อนการใช้งานจริงอย่างน้อย 1 วัน<br>เพื่อเตรียมความพร้อมของระบบโสตฯ ทั้งระบบภาพและระบบเสียง<br>ของห้องประชุมต่างๆ พร้อมทั้งตรวจเช็คระบบแสงสว่างและ<br>เครื่องปรับอากาศภายในห้องประชุมต่างๆ ให้อยู่ในความเรียบร้อย<br>พร้อมใช้งานได้ |
|   | มาตรฐานงาน<br>/ระยะเวลา | ต้องเข้างานล่วงหน้าไม่น้อยกว่า 15<br>นาที                                                                                                    | พนักงานทุกคนต้องดูตารางงานการ<br>ใช้ห้องประชุมต่างๆในเว็บไซด์ที่<br>แผนกเทคนิคระบบได้ลงไว้ของในแต่<br>ละวัน จากใบฟังก์ชั่นงานที่ได้รับจาก<br>ฝ่ายขาย                                                                                                    |
| 2 | ຮູປາກາ                  |                                                                                                    |                                                                                                    |
|   | ผังกระบวนการ            | บันทึกการเข้า-ออก                                                                                                    | งามประจำวัน                                                                                                    |

| ເອກສາร<br>ປรະກອບ        |                                                                                                    |                                                                                                    |
|-------------------------|----------------------------------------------------------------------------------------------------|----------------------------------------------------------------------------------------------------|
| รายละเอียดงาน           | 1.เปิดห้องควบคุมระบบและไฟแสงสว่างภายในห้องควบคุมระบบ<br>ก่อนงานเริ่ม และปิดห้องและไฟแสงสว่างหลังงานประชุม / อบรม /<br>สัมมนา / จัดเลี้ยง / หรืออื่นๆ | 2.เปิดสวิตซ์ไฟแสงสว่างภายในห้องประชุมก่อนเริ่มงาน และต้องปิด<br>สวิตซ์ไฟแสงสว่างภายในห้องประชุมหลังเลิกงานประชุม / อบรม /<br>สัมมนา / และจัดเลี้ยง / หรืออื่นๆ |
| มาตรฐานงาน<br>/ระยะเวลา | เปิดห้องควบคุมระบบโสตทัศญ<br>ปกรณ์และเปิดไฟแสงสว่างภายใน                                                                                             | จุดเปิด - ปิดสวิตซ์ไฟแสงสว่าง<br>ภายในห้องประชุมรักตะกนิษฐ 1                                                                                                   |
| รูปภาพ                  |                                                                                                    |                                                                                                    |
| ผังกระบวนการ            | เปิดห้องประชุม                                                                                                    | + เมื่ดเรีย                                                                                                    |

| เอกสาร<br>ประกอบ        | ູ່ນ້ອງກາງ<br>ຜູ້ເຫຼື                                                                                                    | 2 ឃ្លែខាហំា                                                                                                    | ดเลือกไป<br>                                                                                                    |                                                                                    |
|-------------------------|----------------------------------------------------------------------------------------------------|----------------------------------------------------------------------------------------------------|----------------------------------------------------------------------------------------------------|------------------------------------------------------------------------------------|
| รายละเอียดงาน           | <ol> <li>มารเปิดระบบเครื่องปรับอากาศ ปฏิบัติตามขั้นตอน ดังนี้</li> <li>เปิดเครื่องคอมพิวเตอร์ เพื่อตั้งเปิด -ปิดระบบเครื่องปร์<br/>เครื่องคอมพิวเตอร์จะรันตัวโปรแกรม TAC Vista ขึ้นมาอัตโน<br/>เรื่องคอมพิวเตอร์รันโปรแกรม TAC Vista ขึ้นมาอัตโน<br/>3.2 เมื่อเครื่องคอมพิวเตอร์รันโปรแกรมขึ้นมา จะต้องใส่<br/>User : hotel</li> <li>Password : hotel</li> </ol> | แล้วจึงคลิ๊ก OK เพื่อเข้าตัวหน้าโปรแกรม<br>3.3 เมื่อเข้ามาหน้าต่างโปรแกรมนี้ให้กดเลือกชั้น 1 หรือ<br>การตั้งค่าชั้นตอนต่อไป | 3.4 เมื่อเลือกขั้นที่ต้องการเปิดระบบปรับอากาศแล้ว ก็ให้ก<br>ที่ AHU-1 -01<br>2 E เรื่อเช้กรรรรรรรรรรรรรรรรรรรรรรรรรรรรรรรรรรรร | ว.ว เมยเซ เม เหน เพาล AHU-I-UI จะตองเซ เโปฟลทเเด<br>Schedule เพื่อทำการตั้งค่า AHU |
| มาตรฐานงาน<br>/ระยะเวลา | เปิดเครื่องคอมพิวเตอร์ เปิด -ปิด<br>ระบบเครื่องปรับอากาศรักตะกนิษฐ์                                                                                                    |                                                                                                    |                                                                                                    |                                                                                    |
| รูปภาพ                  |                                                                                                    |                                                                                                    | coord Building                                                                                                    | Chiller                                                                            |
| ผังกระบวนการ            |                                                                                                    | เปิดระบบ<br>เครื่องปรับอากาศ                                                                                                |                                                                                                    | <b></b>                                                                            |

| ເອກສາร<br>ປรະກອບ        |                                                                                                    |                                                                                         |                                                                        |                                                                                                    |
|-------------------------|----------------------------------------------------------------------------------------------------|-----------------------------------------------------------------------------------------|------------------------------------------------------------------------|----------------------------------------------------------------------------------------------------|
| รายละเอียดงาน           | 3.6 เมื่อเข้ามาหน้าต่าง Schedule แล้วตรงค้านข้างตารางจะมีช่อง<br>คำว่า Event ให้กดเลือกคำว่า New / Edit เพื่อทำการตั้งวันที่<br>และเวลาที่ต้องการเปิด - ปิดระบบเครื่องปรับอากาศ | 3.7 เมื่อตั้ง AHU เสร็จแล้ว ก็ให้มากดตั้งค่า Chiller ของชั้นที่<br>ต้องการเปิดใช้งานต่อ | 3.8 เมื่อเข้ามาหน้าต่างของ Chiller ให้เลือกคลิ๊กคำว่า TIME<br>SCHEDULE | 3.9 เมื่อเข้ามาหน้าต่าง Schedule แล้วตรงด้านข้างตารางจะมีช่อง<br>คำว่า Event ให้กดเลือกคำว่า New / Edit เพื่อทำการตั้งวันที่<br>และเวลาที่ต้องการเปิด – ปิดระบบเครื่องปรับอากาศ และเมื่อตั้งค่า<br>กำหนดวันและเวลาแล้ว AHU / Chiller ของระบบปรับอากาศชั้น<br>นั้นๆ จะทำงานตามที่ได้ตั้งไว้ เพื่อทำความเย็นให้กับท้องประชุม และ<br>ระบบเครื่องปรับอากาศก็จะปิตระบบเองทั้ง AHU และ Chiller ตาม<br>วันเวลาที่กำหนดไว้ |
| มาตรฐานงาน<br>/ระยะเวลา | เปิดเครื่องคอมพิวเตอร์ เปิด -ปิด<br>ระบบเครื่องปรับอากาศรักตะกนิษฐ                                                                                                    |                                                                                         |                                                                        |                                                                                                    |
| ຮູປກາພ                  |                                                                                                    |                                                                                         | Chiller                                                                |                                                                                                    |
| ผังกระบวนการ            |                                                                                                    | ເງິທ ຊະບາບ                                                                              | เครื่องปรับอากาศ (ต่อ)                                                 |                                                                                                    |

| ເອກສາร<br>ປະະກອບ        |                                                                                                    |                                                                                                    |                                                                                                    |                                                                                                    |                                                                                                    |
|-------------------------|----------------------------------------------------------------------------------------------------|----------------------------------------------------------------------------------------------------|----------------------------------------------------------------------------------------------------|----------------------------------------------------------------------------------------------------|----------------------------------------------------------------------------------------------------|
| รายละเอียดงาน           | <ol> <li>การเปิดระบบโสตทัศนูปกรณ์ ปฏิบัติตามขั้นตอน ดังนี้</li> <li>ป.1 เปิดเบรกเกอร์ขึ้น On เพื่อเปิดระบบอุปกรณ์ในตู้แล็คทั้งหมด<br/>และปิด Off ทุกครั้งเมื่อเลิกใช้งาน</li> </ol> | 4.2 พนักงานเปิดสวิตซ์ของตัวอุปกรณ์ในตู้แล็คขึ้น On ให้ครบทุก<br>ตัว เพื่อเตรียมใช้งานระบบภาพ และปิด Off ทุกครั้งเมื่อเลิกใช้งาน | <ul> <li>4.3 หลังจากเปิดสวิตซ์ On ของอุปกรณ์ในตู้แล็คหมดแล้ว จึงมาเปิด<br/>เครื่องเลือกหรือสลับสัญาณภาพ (Switcher Control) ซึ่งเป็นเครื่องที่<br/>พนักงานควบคุมระบบ ตัตส่งภาพนำออกไปยังจอ LED ในห้องประชุม<br/>และปิด Off ทุกครั้งเมื่อเลิกใช้งาน</li> </ul> | 4.4 เปิดเครื่องสำหรับพีวิวภาพภายในห้องควบคุม เป็นจอที่ใช้<br>สำหรับดูพีวิวภาพ มุมกล้อง / ไฟล์งานนำเสนอ / ภาพนิ่ง หรือวีดีโอ<br>ก่อนถูกส่งออกไปยังจอ LED ในห้องประชุม และปิด Off ทุกครั้งเมื่อ<br>เลิกใช้งาน | 4.5 พนักงานเปิดเครื่องคอมพิวเตอร์โน็ตบุ๊คเตรียมใช้ สำหรับ<br>วิทยากรพรีเซ็นงาน ในกรณีลูกค้าใช้เปิดในห้องควบคุมระบบ / หรือ<br>เตรียมคอมพิวเตอร์โน็ตบุ๊คไว้ที่โต๊ะวิทยากรด้านนอกบนเวที หรือจุด<br>อื่นๆ ในห้องประชุม ในกรณีที่ลูกค้าขอมาตามฟังก์ชั่นงาน |
| มาตรฐานงาน<br>/ระยะเวลา | พนักงานมาเปิดระบบภาพและเสียง<br>ก่อนงานเริ่มอย่างน้อย 1 ซั่วโมง                                                                                                    |                                                                                                    |                                                                                                    |                                                                                                    |                                                                                                    |
| ສູປກາພ                  |                                                                                                    |                                                                                                    |                                                                                                    |                                                                                                    |                                                                                                    |
| ผังกระบวนการ            |                                                                                                    |                                                                                                    | เปิดระบบ<br>โสตทัศนูปกรณ์                                                                                                    |                                                                                                    |                                                                                                    |

| ເອກສາຮ<br>ປຣະກອບ        |                                                                                                    |                                                                                                    |                                                                                                    |                                                                                                    |                                                                                                    |
|-------------------------|----------------------------------------------------------------------------------------------------|----------------------------------------------------------------------------------------------------|----------------------------------------------------------------------------------------------------|----------------------------------------------------------------------------------------------------|----------------------------------------------------------------------------------------------------|
| รายละเอียดจาน           | 4.6 พนักงานเปิดสวิตซ์เครื่องควบคุมระบบไฟพาร์ LED ที่ใช้สำหรับ<br>ส่องแสงสว่างบนเวที ในกรณีที่ลูกค้าต้องการแสงสว่างเป็นสีอื่นๆ หรือ<br>ส่องแสงสว่างแบบเน้นจุด และปิด Off ทุกครั้งเมื่อเลิกใช้งาน | 4.7 เปิดสวิตซ์ On เครื่องผสมสัญญาณเสียง (Mixer) เป็นอุปกรณ์<br>อิเล็กทรอนิกส์ที่ทำหน้าที่ในการรวมเสียงจากแหล่งเสียงต่างๆ ทำการ<br>ผสมเสียงเข้าด้วยกัน และปรับแต่งเสียงต่างๆ ที่เข้ามา เช่น เสียง<br>ไมโครโฟน / เสียงจากคอมพิวเตอร์ เพื่อส่งออกไปยังห้องประชุม และ<br>ปิด Off ทุกครั้งเมื่อเลิกใช้งาน | 4.8 เปิดสวิตซ์ On ที่ตัวไมค์ลอย เพื่อทดสอบระบบเสียงก่อนใช้งาน<br>จริง และปิด Off ทุกครั้งเมื่อเลิกใช้งาน | 4.9 เปิด On เบรกเกอร์ไฟฟ้าที่ตู้ควบคุมระบบไฟจอ LED บนเวทีใน<br>ห้องประชุม และปิด Off ทุกครั้งเมื่อเลิกใช้งาน | 4.10 เปิด On เบรกเกอร์ไฟฟ้าที่ตู้ควบคุมระบบไฟพาร์ (Par) ที่ห้อง<br>หลังเวที เพื่อใช้สำหรับไฟพาร์บนเวที และปิด Off ทุกครั้งเมื่อเลิกใช้<br>งาน |
| มาตรฐานงาน<br>/ระยะเวลา | พนักงานมาเปิดระบบภาพและเสียง<br>ก่อนงานเริ่มอย่างน้อย 1 ชั่วโมง                                                                                                    |                                                                                                    |                                                                                                    |                                                                                                    |                                                                                                    |
| ຮູ່ປາກາ                 |                                                                                                    |                                                                                                    |                                                                                                    |                                                                                                    |                                                                                                    |
| ผังกระบวนการ            |                                                                                                    |                                                                                                    | ุ <b>↓</b><br>เปิดระบบ<br>โสตทัศนูปกรณ์ (ต่อ)                                                            |                                                                                                    |                                                                                                    |

| ເອກສາຮ<br>ປຣະກອບ        |                                                                                                    |      |
|-------------------------|----------------------------------------------------------------------------------------------------|------|
| รายละเอียดงาน           | <ul> <li>4.11 เปิดสวิตซ์ On ที่ตัวเครื่องขยายเสียงลำโพงในท้องประชุม และ<br/>ชัวในตู้แล็ค1 หรังเวที ใช้สำหรับขยายเสียงลำโพงในท้องประชุม และ<br/>ปิด Off ทุกครั้งเมื่อเลิกใช้งาน</li> <li>4.12 เปิดสวิตซ์ On ที่ตัวเครื่องขยายเสียง (Power Amplifier) ทุก<br/>ตัวในตู้แล็ค2 หลังเวที ใช้สำหรับขยายเสียง (Power Amplifier) ทุก<br/>ตัวในตู้แล็ค2 หลังเวที ใช้สำหรับขยายเสียง (Power Amplifier) ทุก<br/>ตัวในตู้แล็ค2 หลังเวที ใช้สำหรับขยายเสียง (Power Amplifier) ทุก<br/>เครื่อง On ส่งไปยังตัวเครื่อง Mixer ในท้องควบคุม เพื่อเครียมใช้งาน<br/>เม็กต้อย และปิด Off ทุกครั้งเมื่อเลิกใช้งาน พร้อมกับเก็บตัวอุปกรณ์<br/>เข้าตู้เก็บอุปกรณ์ในท้องควบคุม</li> <li>4.14 นำสายบนเวทีในกรณีที่ลูกด้าขอใช้ไมค์สายก่อนการใช้งานจริง เมื่อเลิก<br/>การใช้งานจึงถอดเก็บตัวไม่คโครโฟนและสายในค์สายบนารที่สู่เก็บอุปกรณ์ใน<br/>ท้องควบคุม</li> </ul> |      |
| มาตรฐานงาน<br>/ระยนเวลา | พนักงานมาเปิดระบบภาพและเสียง<br>ก่อนงานเริ่มอย่างน้อย 1 ชั่วโมง                                                                                                    |      |
| ຮູ້ປາກາ                 |                                                                                                    | See. |
| ผังกระบวนการ            | เปิดระบบ<br>โสตพัศนูปกรณ์ (ต่อ)                                                                                                    |      |

| ເອກສາຈ<br>ປຈະກອບ        |                                                                                                    |
|-------------------------|----------------------------------------------------------------------------------------------------|
| รายละเอียดงาน           | <ol> <li>4.16 พนักงานอย่างน้อย 1 ท่านคอยควบคุมระบบภาพและเสียง<br/>ระหว่างงานจนงานเลิก และเมื่องานเลิกก็ปิตระบบภาพและระบบ<br/>เสียงของตัวอุปกรณ์ต่างๆและเบรกเกอร์ควบคุมไฟทั้งหมด</li> </ol> |
| มาตรฐานงาน<br>/ระยะเวลา | พนักงานมาเปิดระบบภาพและเสียง<br>ก่อนงานเริ่มอย่างน้อย 1 ชั่วโมง                                                                                                    |
| ຮູປກາພ                  |                                                                                                    |
| ผังกระบวนการ            | ปิตการใช้งานห้อง<br>ประชุม                                                                                                    |

|    | ເອກສາร<br>ປຈະກອບ        |                                                                                       |                                                                                                    |                                                                                                    |
|----|-------------------------|---------------------------------------------------------------------------------------|----------------------------------------------------------------------------------------------------|----------------------------------------------------------------------------------------------------|
|    | รายละเอียดงาน           | <ol> <li>นำกุญแจมาเปิดห้องความคุมระบบ และปิดทุกครั้งหลังการเลิกใช้<br/>งาน</li> </ol> | <ol> <li>เปิดสวิตซ์ไฟแสงสว่างที่อยู่ด้านในห้องประขุมทั้งหมด และปิด<br/>สวิตซ์ไฟทั้งหมด ทุกครั้งหลังเลิกการใช้งาน</li> </ol> | <ol> <li>เปิดตู้ควบคุมไฟและเปิดเบรกเกอร์ขึ้น On ตู้แร็คควบคุมเสียงและ<br/>ปิดเบรกเกอร์ Off ทุกครั้งหลังเลิกการใช้งานประชุมสัมมนา</li> </ol> |
|    | มาตรฐานงาน<br>/ระยะเวลา | พนักจานมาเปิดห้องประชุมก่อนงาน<br>เริ่มอย่างน้อย 1 ชั่วโมง                            | พนักงานมาเปิดระบบไฟฟ้าก่อนงาน<br>เริ่มอย่างน้อย 1 ชั่วโมง                                                                   | พนักงานมาเปิดระบบเสียงก่อนงาน<br>เริ่มอย่างน้อย 1 ชั่วโมง                                                                                   |
| 50 | ຮູປຄາພ                  |                                                                                       |                                                                                                    |                                                                                                    |
| ह  | ผังกระบวนการ            | เปิดห้องประชุม                                                                        | เปิดระบบไฟฟ้า                                                                                                    | เปิดระบบเสียง                                                                                                    |

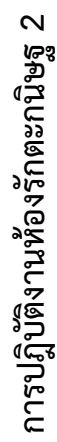

| ເອກສາร<br>ປຈະກອບ        |                                                                                                    |                                                                                                    |                                                                                                    |                                                                                                 |                                                                                         |
|-------------------------|----------------------------------------------------------------------------------------------------|----------------------------------------------------------------------------------------------------|----------------------------------------------------------------------------------------------------|-------------------------------------------------------------------------------------------------|-----------------------------------------------------------------------------------------|
| รายละเอียดงาน           | <ol> <li>การเปิดระบบโสตทัศนูปกรณ์ ปฏิบัติตามขั้นตอน ดังนี้</li> <li>4.1 เปิดเบรกเกอร์ขึ้น On และปิดเบรกเกอร์ Off เพื่อเปิด – ปิด<br/>สวิตช์ควบคุมจอ LED และกดสวิตช์จอ LED ขึ้นเมื่อใช้งาน และกด<br/>สวิตช์ลงเมื่อเลิกใช้งานทุกครั้ง</li> </ol> | 4.2 พนักงานเปิดสวิตซ์เครื่องผสมและขายยสัญญาณเสียง (Mixer)<br>และปิดเครื่องทุกครั้งหลังเลิกการใช้งานประชุมสัมมนา | <ol> <li>ปิตเครื่องควบคุมแสงสว่างไฟเวทีที่ สวิตซ์จะอยู่ทางซ้ายของ<br/>หน้าเครื่อง กดไปด้านขวาเพื่อเปิดและปิดสวิตซ์เครื่องทุกครั้งหลังเลิก<br/>การใช้งานประชุมสัมมนา</li> </ol> | 4.4 เปิดสวิตซ์เครื่องควบคุมการตัดสลับภาพ และปิดเครื่องทุกครั้ง<br>หลังเลิกการใช้งานประชุมสัมมนา | 4.5 เปิดสวิตซ์เครื่องควบคุมกล้อง และปิดเครื่องทุกครั้งหลังเลิก<br>การใช้งานประชุมสัมมนา |
| มาตรฐานงาน<br>/ระยะเวลา | พนักงานมาเปิดระบบภาพและเสียง<br>ก่อนงานเริ่มอย่างน้อย 1 ชั่วโมง                                                                                                    |                                                                                                    |                                                                                                    |                                                                                                 |                                                                                         |
| ຮູ້ປາການ                |                                                                                                    |                                                                                                    |                                                                                                    |                                                                                                 |                                                                                         |
| ผังกระบวนการ            |                                                                                                    |                                                                                                    | ุ •<br>เปิดระบบ<br>โสตทัศนูปกรณ์                                                                                                    |                                                                                                 | <b>→</b>                                                                                |

| ເອກສາร<br>ປຣະຄອນ        |                                                                                                    |                                                                                                    |                                                                                                    |                                                                                                    |
|-------------------------|----------------------------------------------------------------------------------------------------|----------------------------------------------------------------------------------------------------|----------------------------------------------------------------------------------------------------|----------------------------------------------------------------------------------------------------|
| รายละเอียดงาน           | <ol> <li>4.6 เปิดเครื่องคอมพิวเตอร์สำหรับใช้พรีเซ็นต์งาน และปิดเครื่องทุก<br/>ครั้งเมื่อเลิกใช้งาน</li> <li>4.7 เปิดสวิตซ์เครื่องรับส่งสัญญานไมคโครโฟนไร้สาย และเปิด<br/>สวิตซ์ตัวไมค์ไร้สายและตัวไมค์สาย พร้อมทดสอบเสียงก่อนการใช้งาน<br/>และปิดเครื่องทุกครั้งหลังเลิกการใช้งานประชุมสัมมนา</li> </ol> | 4.8 เปิดเบรกเกอร์ขึ้น On เพื่อการใช้งานไฟพาร์ในห้องประชุมและ<br>ปิดเบรกเกอร์ขึ้น Off เพื่อปิดไฟพาร์ในห้องประชุม โดยตู้เบรกเกอร์จะ<br>อยู่ด้านหลังเวที | 4.9 เปิดเบรกเกอร์ขึ้น On เพื่อการใช้งานไฟ LED ในห้องประชุม<br>และปิดเบรกเกอร์ขึ้น Off เพื่อปิดไฟ LED ในห้องประชุม โดยตู้เบรก<br>เกอร์จะอยู่ด้านหลังเวที | <ul> <li>4.10 ทำการเปิดสวิตข์ทุกตัวในตู้อุปกรณ์ เพื่อควบคุมระบบเสียง<br/>ลำโพงของห้องประชุม และปิดสวิตข์ทุกครั้งหลังการใช้งาน โดยตัวตู้<br/>อุปกรณ์จะอยู่ด้านหลังเวที</li> </ul> |
| มาตรฐานงาน<br>/ระยะเวลา | พนักงานมาเปิดระบบภาพและเสียง<br>ก่อนงานเริ่มอย่างน้อย 1 ซั่วโมง                                                                                                    |                                                                                                    |                                                                                                    |                                                                                                    |
| ຮູ້ປາກາ                 |                                                                                                    |                                                                                                    |                                                                                                    |                                                                                                    |
| ผังกระบวนการ            |                                                                                                    | เปิดระบบ<br>โสตพัศนูปกรณ์ (ต่อ)                                                                                                    |                                                                                                    |                                                                                                    |

| ผังกระบวมการ               | รูปภาพ | นาตรฐานงาน<br>/ระยะเวลา                                         | รายละเอียดงาน                                                                                                | ເອກສາຮ<br>ປຣະກອບ |
|----------------------------|--------|-----------------------------------------------------------------|----------------------------------------------------------------------------------------------------|------------------|
| ปิดการใช้งานห้อง<br>ประชุม |        | พนักงานมาเปิดระบบภาพและเสียง<br>ก่อนงานเริ่มอย่างน้อย 1 ซั่วโมง | 4.11 เปิดสวิตซ์ทุกตัวในตู้แล็ค เพื่อควบคุมระบบภาพและเสียงของ<br>ห้องประชุม และปิดสวิตช์ทุกครั้งหลังการใช้งาน |                  |

|                          | ເອກສາร<br>ປรະຄອບ        |                                                                                                 |                                                                                                    |                                                                                                    |                                                                                                    |
|--------------------------|-------------------------|-------------------------------------------------------------------------------------------------|----------------------------------------------------------------------------------------------------|----------------------------------------------------------------------------------------------------|----------------------------------------------------------------------------------------------------|
|                          | รายละเอียดงาน           | <ol> <li>นำกุญแจประจำห้องประชุม มาทำการเปิดห้อง และปิดทุกครั้งหลัง<br/>การเลิกใช้งาน</li> </ol> | <ol> <li>หำการเปิดสวิตซ์ไฟตรรบริเวณประดูหางเข้าด้านใน เพื่อให้ระบบ<br/>แสงสว่างภายในท้องประชุมทั้งหมดติด และปิดสวิตซ์ไฟทั้งหมด เมื่อ<br/>เลิกการใช้งานประชุม / สัมมนา / อบรม / จัดเลี้ยงและงานอื่นๆ</li> </ol> | <ol> <li>หำการเปิดระบบเครื่องปรับอากาศภายในห้องประชุมทั้งหมด<br/>จำนวน 4 เครื่องด้วยรีโมท พร้อมตั้งอุณภูมิเครื่องปรับอากาศ เพื่อให้มี<br/>ความเย็นที่เพียงพอ และปิดเครื่องปรับอากาศทั้งหมดทุกครั้งหลังการ<br/>ใช้งาน</li> </ol> | <ol> <li>การเปิดระบบโสตพัศนูปกรณ์ ปฏิบัติตามขึ้นตอน ดังนี้</li> <li>นำกุญแจตูแล์คประจำห้องประชุม มาเปิดตู้แล็คควบคุมระบบ<br/>ภาพและเสียง และปิดทุกครั้งหลังการเลิกใช้งาน</li> </ol> |
|                          | มาตรฐานงาน<br>/ระยะเวลา | พนักงานมาเปิดท้องประชุมก่อนงาน<br>เริ่มอย่างน้อย 1 ชั่วโมง                                      | พนักงานมาเปิดระบบไฟฟ้าก่อนงาน<br>เริ่มอย่างน้อย 1 ชั่วโมง                                                                                                    | พนักงานมาเปิด ระบบเครื่องปรับ<br>อากาศก่อนงานเริ่มอย่างน้อย 1<br>ชั่วโมง                                                                                                    | พนักงานมาเปิดระบบภาพและเสียง<br>ก่อนงานเริ่มอย่างน้อย 1 ชั่วโมง                                                                                                    |
| <b>ງ</b> 4 <b>ກ</b> 1%ຄ1 | รูปภาพ                  |                                                                                                 |                                                                                                    |                                                                                                    |                                                                                                    |
| การปฏิบัติงานห้อ         | ผังกระบวนการ            | เปิดห้องประชุม                                                                                  | เปิดระบบไฟฟ้า                                                                                                    | ุ (เปิดระบบ<br>เครื่องปรับอากาศ                                                                                                    | เปิดระบบ<br>โสตทัศนูปกรณ์                                                                                                    |

| ເວກສາร<br>ປຈະກອນ        |                                                                                                    |                                                                                                    |                                                                                           |                                                                                                    |
|-------------------------|----------------------------------------------------------------------------------------------------|----------------------------------------------------------------------------------------------------|-------------------------------------------------------------------------------------------|----------------------------------------------------------------------------------------------------|
| รายละเอียดงาน           | 4.2 ทำการเปิดสวิตซ์ไฟเบรกเกอร์ On ที่เครื่อง Power Outlet<br>Racks เพื่อให้ตัวอุปกรณ์ต่างๆ ในตู้แล็คพร้อมใช้งาน | <ul> <li>4.3 ทำการเปิดจอรับภาพ LED TV ด้วยรีโมท ที่จอรับภาพขนาด</li> <li>86 นิ้ว จำนวน 1 เครื่องและจอรับภาพขนาด 43 นิ้ว จำนวน 3 เครื่อง</li> <li>ภายในห้องประชุมทั้งหมด และปิดจอรับภาพทุกครั้งหลังการใช้งาน</li> </ul> | 4.4 นำสายไมโครโฟนมาต่อเข้ากับพอตไมค์หน้าเวที และตามจุด<br>ต่างๆ ภายในห้องที่ต้องการใช้งาน | 4.5 นำตัวหัวไมโครโฟนแบบสายมาต่อเข้ากับสายไมค์ พร้อมทคลอง<br>เสียงก่อนการใช้งาน และถอดเก็บตัวไมโครโฟนและสายไมค์เข้าตู้เก็บ<br>อุปกรณ์ทุกครั้งหลังการใช้งาน |
| มาตรฐานงาน<br>/ระยะเวลา | พนักงานมาเปิดระบบภาพและเสียง<br>ก่อนงานเริ่มอย่างน้อย 1 ชั่วโมง                                                 |                                                                                                    |                                                                                           |                                                                                                    |
| ູ່ຮູປກາພ                |                                                                                                    |                                                                                                    |                                                                                           |                                                                                                    |
| ผังกระบวนการ            |                                                                                                    |                                                                                                    | เปิดระบบ<br>โสตทัศนูปกรณ์ (ต่อ)                                                           | <b>→</b>                                                                                                    |

| ເອກສາຮ<br>ປຮະກອບ        |                                                                                                    |                                                                                                    |
|-------------------------|----------------------------------------------------------------------------------------------------|----------------------------------------------------------------------------------------------------|
| รายละเอียดงาน           | <ol> <li>4.6 ทำการเปิดสวิตช์ On เครื่องรับสัญญาณไมโครโฟนแบบไร้สาย<br/>ทั้ง 2 เครื่อง และทำการเปิดสวิตช์ On ตัวไมโครโฟนแบบไร้สายพร้อม<br/>ทดลองเสียงก่อนการใช้งาน และปิดสวิตช์ Off ทุกครั้งหลังการใช้งาน</li> <li>4.7 ทำการเปิดเครื่องคอมพิวเตอร์โน็ตนุ๊ค เพื่อใช้ Present งาน</li> </ol> | สาย HDMI โดยหัวของสาย HDMI 1 หัวต่อเข้ากับช่อง HDMI ของ<br>เครื่องคอมพิวเตอร์โน็ตบุ๊ค และหัวปลายสายของ HDMI อึก 1 หัวให้<br>ต่อเข้ากับช่อง Inlet HDMI ที่พอตหน้าเวที เพื่อนำภาพขึ้นจอ LED TV<br>ทั้งหมดภายในห้องประชุม |
| มาตรฐานงาน<br>/ระยะเวลา | /ระยะเวลา<br>พนักงานนาเปิดระบบภาพและเสียง<br>ก่อนงานเริ่มอย่างน้อย 1 ชั่วโมง                                                                                                    |                                                                                                    |
| ຮູປກາພ                  |                                                                                                    |                                                                                                    |
| ผังกระบวนการ            | โสตทัศนูปกรณ์ (ต่อ)                                                                                                    |                                                                                                    |

| ເອກສາຮ<br>ປຣະກອບ        |                                                                                                    |                                                                                                    |                                                                                                    |                                                                                                    |
|-------------------------|----------------------------------------------------------------------------------------------------|----------------------------------------------------------------------------------------------------|----------------------------------------------------------------------------------------------------|----------------------------------------------------------------------------------------------------|
| รายละเอียดงาน           | 4.8 ในกรณีที่ลูกค้าใช้ชุดไมค์ประชุม รูปแบบห้องเป็นแบบ U-<br>Shape พนักงานนำสายไมค์ด้านที่เป็นหัว XLR ต่อเข้าพอตไมค์ในห้อง<br>ประชุมและปลายสายอีกด้านที่แปลงเป็นหัว RCA ต่อเข้ากับเครื่องชุด<br>ควบคุมไมค์ประชุมที่พอต Audio Out ของเครื่อง | 4.9 นำตัวไมค์ประชุมประธานและตัวลูกไมค์ประชุมมาต่อเข้ากับ<br>เครื่องชุดควบไมค์ประชุม โดยให้ดัวลูกไมค์ประชุมตัวแรกให้สายตัว<br>ไมค์ประชุมต่อเข้าช่อง 1 หรือ 2 ช่องใดข่องหนึ่งของเครื่องควบคุมชุด<br>ไมค์ประชุม | 4.10 ทำการต่อตัวไมค์ประชุมตัวต่อๆ ไปวนเป็น 1 ลูปจนครบต่อ<br>การใช้งาน เมื่อต่อชุดไมค์ประชุมครบทุกตัวแล้ว จึงทำการทดสอบ<br>เสียงและปรับเสียงให้พร้อมใช้งานได้ | 4.11 เซ็ทระบบภาพและระบบเสียงของไมค์ประชุมเรียบร้อยพร้อม<br>ใช้งาน และไม่อเลิกใช้งานห้องประชุมจึงเก็บตัวไมค์ประชุมและชุด<br>ควบคุมไมค์ประชุมเข้าตู้เก็บอุปกรณ์ให้เรียบร้อย |
| มาตรฐานงาน<br>/ระยะเวลา | พนักงานมาเปิดระบบภาพและเสียง<br>ก่อนงานเริ่มอย่างน้อย 1 ชั่วโมง                                                                                                    |                                                                                                    |                                                                                                    |                                                                                                    |
| ຮູປກາພ                  |                                                                                                    |                                                                                                    |                                                                                                    |                                                                                                    |
| ผังกระบวนการ            |                                                                                                    | เปิดระบบ<br>โสตทัศนูปกรณ์ (ต่อ)                                                                                                    |                                                                                                    | ปิดการใช้งาน<br>ห้องประชุม                                                                                                    |

| ເອກສາร<br>ປรະກອບ        |                                                                                                    |                                                                                                    |                                                                                                    |                                                                                                    |
|-------------------------|----------------------------------------------------------------------------------------------------|----------------------------------------------------------------------------------------------------|----------------------------------------------------------------------------------------------------|----------------------------------------------------------------------------------------------------|
| รายละเอียดจาน           | <ol> <li>นำกุญแจประจำห้องประชุมมาทำการเปิดห้องประชุม และปิดทุก<br/>ครั้งหลังการเลิกใช้งาน</li> </ol> | <ol> <li>ทำการเปิดระบบไฟแสงสว่างภายในห้องประชุม โดยการกดที่ปุ่ม<br/>เปิดไฟหมายเลข 8 ที่ข้างๆ ตู้เมนไฟเบรกเกอร์ภายในห้องประชุม<br/>เพื่อให้แสงสว่างภายในห้องสว่างติดทั้งหมด และทำการปิดไฟแสง<br/>สว่างทั้งหมด โดยการกดที่หมายเลข 1 เมื่อเลิกใช้งานห้องประชุม</li> </ol> | <ol> <li>หำการเปิดเครื่องปรับอากาศ โดยการกดสวิตซ์เปิดที่ชุดกล่อง<br/>คอนโทรลเครื่องปรับอากาศที่อยู่ตามเสาด้านในห้องประชุมทั้งหมด<br/>จำนวน 4 เครื่อง เพื่อให้เครื่องปรับอากาศทำงาน และปิดสวิตซ์ทุกครั้ง<br/>หลังการใช้งานห้องประชุมเสร็จสิ้น</li> </ol> | <ul> <li>4. การเปิดระบบโสตทัศนูปกรณ์ ปฏิบัติตามขั้นตอน ดังนี้</li> <li>4.1 ทำการเปิดเบรกเกอร์ขึ้น On ของแต่ละตัว <ul> <li>Power Lack 1, 2</li> <li>Screen</li> <li>Plasma</li> <li>Projector</li> <li>Projector</li> </ul> </li> </ul> |
| มาตรฐานงาน<br>/ระยะเวลา | พนักงานมาเปิดห้องประชุมก่อนงาน<br>เริ่มอย่างน้อย 1 ชั่วโมง                                           | พนักงานมาเปิดระบบไฟฟ้าก่อนงาน<br>เริ่มอย่างน้อย 1 ชั่วโมง                                                                                                    | พ นั ก ง า น ม า เ ปิ ด ร ะ บ บ<br>เครื่องปรับอากาศก่อนงานเริ่มอย่าง<br>น้อย 1 ชั่วโมง                                                                                                    | พนักงานมาเปิดระบบภาพและเสียง<br>ก่อนงานเริ่มอย่างน้อย 1 ชั่วโมง                                                                                                    |
| รูปภาพ                  |                                                                                                    |                                                                                                    | R                                                                                                    |                                                                                                    |
| ผังกระบวนการ            | เปิดห้องประชุม                                                                                       | เปิดระบบไฟฟ้า                                                                                                    | เปิดระบบ<br>เครื่องปรับอากาศ                                                                                                    | เปิดระบบ<br>โสตทัศนูปกรณ์                                                                                                    |

| เอกสาร<br>ประกอบ        |                                                                                            |                                                                                                    |                                                                                                    |                                                                                                    |
|-------------------------|--------------------------------------------------------------------------------------------|----------------------------------------------------------------------------------------------------|----------------------------------------------------------------------------------------------------|----------------------------------------------------------------------------------------------------|
| รายละเอียดงาน           | <ol> <li>นำกุญแจเปิดตู้แล็คควบคุมระบบ และปิดล็อกกุญแจทุกครั้ง<br/>หลังการใช้งาน</li> </ol> | <ul> <li>4.3 ทำการเปิดสวิตซ์ On</li> <li> เครื่องขยายเสียง Bose</li> <li> เครื่องหสมสัญญาณเสียงแบบดิจิตอล (Mixer)</li> <li> เครื่องรับสัญญาณไมโครโฟนแบบไร้สาย จำนวน 2 เครื่อง<br/>และทำการปิดสวิตซ์ Off ของเครื่องทั้งหมดทุกครั้งหลังการใช้งาน</li> </ul> | 4.4 ทำการเปิดสวิตซ์ On ที่ตัวไมโครโฟนแบบไร้สายพร้อมทดสอบ<br>เสียงก่อนการใช้งาน และปิดสวิตซ์ Off ที่ตัวไมโครโฟนแบบไร้สายหลัง<br>การใช้งานทุกครั้ง | <ul> <li>4.5 นำรีโมททีวีมาเปิดจอ LED TV ขนาด 86 นิ้ว จำนวน 1 เครื่อง<br/>ที่ด้านหน้าของในท้องประชุม และจอ LED TV ขนาด 43 นิ้ว จำนวน</li> <li>2 เครื่องที่แขวนด้านข้างในท้องประชุม และปิดจอ LED TV ทั้งหมด<br/>ทุกครั้งหลังการใช้งาน</li> </ul> |
| มาตรฐานงาน<br>/ระยะเวลา | พนักงานมาเปิดระบบภาพและเสียง<br>ก่อนงานเริ่มอย่างน้อย 1 ชั่วโมง                            |                                                                                                    |                                                                                                    |                                                                                                    |
| ຮູ້ປາກາ                 |                                                                                            |                                                                                                    |                                                                                                    |                                                                                                    |
| ผังกระบวนการ            |                                                                                            | (F)<br>(F)<br>(F)<br>(F)<br>(F)<br>(F)<br>(F)<br>(F)<br>(F)<br>(F)                                                                                                    | โสตทัศนูปกรณ์ (ต่อ)                                                                                                    |                                                                                                    |

| ເອກສາร<br>ປຈະຄອບ        |                                                                                                    |
|-------------------------|----------------------------------------------------------------------------------------------------|
| รายละเอียดงาน           | <ul> <li>4.6 ทำการเปิดเครื่องคอมพิวเตอร์โน็ตบุ๊ค เพื่อใช้ Present งาน<br/>ต่างๆ สำหรับวิทยากร และทำการเชื่อมต่อสัญญาณภาพและเสียงด้วย<br/>สาย HDMI โดยหัวของสาย HDMI 1 หัวต่อเข้ากับช่อง HDMI อีก 1 หัวให้<br/>ต่อเข้ากับช่อง Inlet HDMI ที่พอตหน้าเวที เพื่อนำภาพขึ้นจอ LED TV<br/>ทั้งหมดภายในท้องประชุม</li> <li>4.7 นำสายไมโครโฟนมาต่อเข้ากับพอตไมค์หน้าเวที และตามจุด<br/>ต่างๆ ภายในท้องที่รองการใช้งาน พร้อมกับนำตัวทั่วไมโครโฟนแบบ<br/>สายมาต่อเข้ากับสายไมค์และทดสอบเสียงก่อนการใช้งาน และตอด<br/>เก็บตัวไมโครโฟนและสายไมค์เด้าตุ้เก็บอุปกรณ์ทุกครั้งหลังการใช้งาน<br/>ใช้งานท้องรูปแบบ classroom เซ็ทระบบภาพและระบบเสียงของไมค์<br/>ประชุมเรียบร้อย</li> <li>ในค์ประชุมและชุดควบคุมไมค์ประชุมเข้าตู้เก็บอุปกรณ์ให้เรียบร้อย<br/>ไมค์ประชุมและชุดควบคุมไมค์ประชุมเข้าตู้เก็บอุปกรณ์ให้เรียบร้อย</li> </ul> |
| มาตรฐานจาน<br>/ระยะเวลา | พนักงานมาเปิดระบบภาศก่อนงานเริ่ม<br>ระบบเครื่องปรับอากาศก่อนงานเริ่ม<br>อย่างน้อย 1 ชั่วโมง                                                                                                    |
| ຮູປກາພ                  |                                                                                                    |
| ผังกระบวนการ            | เปิดระบบ<br>โสตทัศนูปกรณ์ (ต่อ)<br>ท้องประชุม                                                                                                    |

| ເອກສາร<br>ປรະກອບ        |                                                                                                  |                                                                                                    |                                                                                                    |                                                                                                    |
|-------------------------|--------------------------------------------------------------------------------------------------|----------------------------------------------------------------------------------------------------|----------------------------------------------------------------------------------------------------|----------------------------------------------------------------------------------------------------|
| รายละเอียดงาน           | <ol> <li>นำกุญแจประจำห้องสิขิต1 มาเปิดห้องประชุม และปิดทุกครั้งหลัง<br/>การเลิกใช้งาน</li> </ol> | <ol> <li>เปิดสวิตซ์ไฟแสงสว่างมายในห้องประชุมทั้งหมด 2 จุด ด้านในเสา<br/>ห้องประชุมข้างประดูทางเข้า 2 จุด และปิดสวิตซ์ไฟทั้งหมดทุกครั้ง<br/>หลังเลิกการใช้งาน</li> </ol> | <ol> <li>นำรีโมทเครื่องปรับอากาศที่ติดอยู่ข้างเสาในห้องด้านหน้า มาเปิด<br/>เครื่องปรับอากาศภายในท้องประชุมทั้งหมด จำนวน 4 เครื่อง และปิด<br/>เครื่องปรับอากาศทุกครั้งหลังเลิกการใช้งานประชุมสัมมนา</li> </ol> | <ol> <li>การเปิดระบบโสตพัศนูปกรณ์ ปฏิบัติตามขั้นตอน ดังนี้</li> <li>นำกุญแจประจำห้องควบคุมระบบสิขิต มาเปิดห้องควบคุม</li> <li>นและปิดทุกครั้งหลังการเลิกใช้งาน</li> </ol>                                                                                                    |
| มาตรฐานงาน<br>/ระยะเวลา | พนักจานมาเปิดห้องประชุมก่อนงาน<br>เริ่มอย่างน้อย 1 ชั่วโมง                                       | พนักงานมาเปิดระบบไฟฟ้าก่อนงาน<br>เริ่มอย่างน้อย 1 ชั่วโมง                                                                                                    | พ นัก ง า น ม า เ ปิ ด ร ะ บ บ<br>เครื่องปรับอากาศก่อนงานเริ่มอย่าง<br>น้อย 1 ชั่วโมง                                                                                                    | พนักงานมาเปิดระบบภาพและเสียง<br>ก่อนงานเริ่มอย่างน้อย 1 ซั่วโมง                                                                                                    |
| รูปภาพ                  |                                                                                                  |                                                                                                    |                                                                                                    | and the second second sec |
| ผังกระบวนการ            | เปิดห้องประชุม                                                                                   | เปิดระบบไฟฟ้า                                                                                                    | เปิดระบบ<br>เครื่องปรับอากาศ                                                                                                    | เปิดระบบ<br>โสตทัศนูปกรณ์                                                                                                    |

| ເອກສາຮ<br>ປຮະກອບ        |                                                                                                    |                                                                                                    |
|-------------------------|----------------------------------------------------------------------------------------------------|----------------------------------------------------------------------------------------------------|
| รายละเอียดงาน           | <ul> <li>4.3 เปิดเบรกเกอร์ขึ้น On</li> <li>- ไฟห้องควบคุม</li> <li>- ไฟห้องควบคุม</li> <li>- AV ลิชิต 1</li> <li>- ดั้ Lack ลิชิต 1</li> <li>- ตั้ Lack ลิชิต 1</li> <li>4.4 เปิดสวิตซ์ On ที่เครื่องผสมสัญญาณเสียง (Mixer) ที่ตู้แล็คของ<br/>ห้องสิชิต 1 ที่ในห้องควบคุมระบบ และปิดสวิตซ์ Off ทุกครั้งหลังการ<br/>ใช้งานเสร็จสิ้น</li> <li>4.5 ทำการเปิดเครื่องคอมพิวเตอร์โน็ตบุ๊ค เพื่อใช้ Present งาน<br/>ต่างๆ สำหรับวิทยากร และทำการเชื่อมต่อสัญญาณภาพและเสียงด้วย<br/>สาย HDMI โดยห้วงองสาย HDMI 1 หัวต่อเข้ากับช่อง HDMI ของ</li> </ul> | เครืองคอมพิวเตอร้ไน้ตบุ๊ค และหัวปลายสายของ HDMI อีก 1 หัวให้<br>ต่อเข้ากับช่อง Inlet HDMI ที่พอตด้านหน้าห้องประชุม เพื่อนำภาพ<br>ขึ้นจอ LED TV ทั้งหมดภายในห้องประชุม<br>4.6 เสียบสายปลึ๊กไฟตัวรับสัญญาณ HDMI และเสียบสาย HDMI<br>เข้าตัวรับสัญญาณ HDMI ที่พอตด้านข้างหน้าห้องประชุม และถอด<br>ปลั๊กไฟตัวรับสัญญาณ HDMI ทุกครั้งหลังการใช้งานเสร็จสิ้น |
| มาตรฐานงาน<br>/ระยะเวลา | พนักงานมาเปิดระบบภาพและเสียง<br>ก่อนงานเริ่มอย่างน้อย 1 ชั่วโมง                                                                                                    |                                                                                                    |
| ຮູປກາພ                  |                                                                                                    |                                                                                                    |
| ผังกระบวนการ            | เปิดระบบ<br>โสตทัศนูปกรณ์ (ต่อ)                                                                                                    |                                                                                                    |
| ເອກສາร<br>ປຈະກອບ        |                                                                                                    |
|-------------------------|----------------------------------------------------------------------------------------------------|
| รายละเอียดงาน           | <ul> <li>4.7 นำรีโมททีวีมาเปิดจอ LED TV ขนาด 86 นิ้ว และปิดจอ LED TV พุกครั้งหลังการใช้งานเสร็จสิ้น</li> <li>4.8 นำสายสัญญาณหัว LAN ของทีวี LED ต่อเข้ากับพอด LAN ด้านข้างหนังห้องประชุมหัวสองเครื่อง และบำรีโมททีวีมาเปิดจอ LED TV ขนาด 43 นิ้ว จำนวน 2 เครื่องที่ตั้งด้านข้างในห้องประชุม และปิด จอ LED TV ขนาด 43 นิ้ว จำนวน 2 เครื่องที่ตั้งด้านข้างในห้องประชุม และปิด จอ LED TV ที่งหมด ทุกครั้งหลังการใช้งาน</li> <li>4.9 นำชุดด้วไมค์ประชุมมาต่อ สายของตัวไมค์ประชุมตัวที่ 1 ต่อ เข้ากับเครื่องควบคุมชุดไมค์ประชุมตัวที่ 1 เล้าจึงต่อตัวไมค์ประชุมตัวที่ 1 แล้วจึงต่อตัวไมค์ประชุมตัวที่ 1 เล้าจึงต่อตัวไมค์ประชุมตัวที่ 1 แล้วจึงต่อตัวไมค์ประชุมมที่งด้านหนึ่งเป็นทัวสัญญาณ RCA ต่อเข้ากับ เครื่องควบจุมขณามว่านวน</li> <li>4.10 นำสายไมค์ที่หัวด้านหนึ่งเป็นทัวสัญญาณ RCA ต่อเข้ากับ เครื่องควบจุมที่หนึ่งด้านหนึ่งเป็นทัวสัญญาณ RCA ต่อเข้ากับ เครื่องควบจุมขณามจำนวน</li> <li>4.10 นำสายไมค์ที่หัวด้านหนึ่งเป็นทัวสัญญาณ RCA ต่อเข้ากับ เครื่องควบจุมขนน้ำทั่งง่านหนึ่งเป็นทัวระชุมที่วด้านหนึ่งเป็นทัว XLR ต่อเข้ากับพอตไมค์จุดประชุมที่วีนค์ประชุมที่จึง 1 แล้วจึงต่อตัวไมค์ประชุมที่ที่หัวด้านหนึ่งเป็นหัวสัญญาณ RCA ต่อเข้ากับ เครื่องควบนน้านั่งของ Audio Out และให้ประชุมที่ดังง่าจึงประชุมที่จังง่านที่เป็นร้อง Audio Yuse Yuse Yuse Yuse Yuse Yuse Yuse Yuse</li></ul> |
| มาตรฐานงาน<br>/ระยะเวลา | พนักงานมาเปิดระบบภาพและเสียง<br>ก่อนงานเริ่มอย่างน้อย 1 ชั่วโมง                                                                                                    |
| รูปภาพ                  |                                                                                                    |
| พังกระบวนการ            | (ปิตระบบ<br>โสตทัศนูปกรณ์ (ต่อ)                                                                                                    |

| ເອກສາร<br>ປຈະຄອບ        |                                                                                                    |
|-------------------------|----------------------------------------------------------------------------------------------------|
| นกรดเอียดงาน            | 4.11 เซ็ทซุดไมค์ประชุมครบแล้ว เปิดสวิตซ์เครื่องควบคุมชุดไมค์<br>ประชุมและทำการทดสอบเสียงชุดไมค์ประชุมก่อนการใช้งานจริง และ<br>ปิดสวิตซ์เครื่องควบคุมชุดไมค์ประชุมทุกครั้งหลังการใช้งาน |
| มาตรฐานงาน<br>/ระยะเวลา | พนักงานมาเปิดระบบภาพและเสียง<br>ก่อนงานเริ่มอย่างน้อย 1 ชั่วโมง                                                                                                    |
| พเนริ                   |                                                                                                    |
| พังกระบวนการ            | ปิดการใช้งาน<br>ห้องประชุม                                                                                                    |

|   | ເອກສາร<br>ປຣະກອບ        |                                                                                                  |                                                                                                    |                                                                                                    |                                                                                                    |
|---|-------------------------|--------------------------------------------------------------------------------------------------|----------------------------------------------------------------------------------------------------|----------------------------------------------------------------------------------------------------|----------------------------------------------------------------------------------------------------|
|   | รายละเอียดงาน           | <ol> <li>นำกุญแจประจำห้องสิขิต2 มาเปิดห้องประชุม และปิดทุกครั้งหลัง<br/>การเลิกใช้งาน</li> </ol> | 2. เปิดสวิตซ์ไฟแสงสว่างภายในห้องประชุมทั้งหมด 2 จุด ด้านในห้อง<br>ประชุมข้างประตูทั้ง 2 จุด และปิดสวิตซ์ไฟทั้งหมดทุกครั้งหลังเลิกการ<br>ใช้งาน | <ol> <li>นำรีโมทเครื่องปรับอากาศที่ติดอยู่ข้างเสา ในห้องด้านหน้ามาเปิด<br/>เครื่องปรับอากาศภายในห้องประชุมทั้งหมด จำนวน 2 เครื่อง และปิด<br/>เครื่องปรับอากาศทุกครั้งหลังเลิกการใช้งานประชุมสัมมนา</li> </ol> | <ol> <li>การเปิดระบบโสตทัศนูปกรณ์ ปฏิบัติตามขั้นตอน ดังนี้</li> <li>นำกุญแฉประจำห้องควบคุมระบบลิขิต มาเปิดห้องควบคุม<br/>ระบบ และปิดทุกครั้งหลังการเลิกใช้งาน</li> </ol> |
|   | มาตรฐานจาน<br>/ระยะเวลา | พนักจานมาเปิดท้องประชุมก่อนงาน<br>เริ่มอย่างน้อย 1 ชั่วโมง                                       | พนักจานมาเปิดระบบไฟฟ้าก่อนงาน<br>เริ่มอย่างน้อย 1 ชั่วโมง                                                                                      | พ นั ก ง า น ม า เ ปิ ด ร ะ บ บ<br>เครื่องปรับอากาศก่อนงานเริ่มอย่าง<br>น้อย 1 ซั่วโมง                                                                                                    | พนักงานมาเปิดระบบภาพและเสียง<br>ก่อนงานเริ่มอย่างน้อย 1 ชั่วโมง                                                                                                    |
|   | รูปภาพ                  |                                                                                                  | a la                                                                                                    |                                                                                                    |                                                                                                    |
| 8 | ผังกระบวนการ            | เปิดห้องประชุม                                                                                   | าพัพไบบนสุดเป็น                                                                                                    | เปิดระบบ<br>เครื่องปรับอากาศ                                                                                                    | เปิดระบบ<br>โสตทัศนูปกรณ์                                                                                                    |

| ເອກສາร<br>ປຈະກອບ        |                                                                 |                                                                                                    |                                                                                                    |                                                                                               |   |                                                                                                    |  |
|-------------------------|-----------------------------------------------------------------|----------------------------------------------------------------------------------------------------|----------------------------------------------------------------------------------------------------|-----------------------------------------------------------------------------------------------|---|----------------------------------------------------------------------------------------------------|--|
| รายละเอียดงาน           | 4.2 เปิดเบรกเกอร์ขึ้น On<br>- ไฟห้องควบคุม<br>- AV ลิชิต 2      | <ul> <li>ตู้ Lack ลิขิต 2<br/>และปิดเบรกเกอร์ขึ้น Off ทุกครั้งหลังการใช้งานห้องประชุมเสร็จสิ้น</li> </ul> | 4.5 เบตสวตช On ทเครองผสมสบูญาณเสยง (Mixer) ทตุแลคของ<br>ห้องลิชิต 2 ที่ในห้องควบคุมระบบ และปิดสวิตซ์ Off ทุกครั้งหลังการ<br>ใช้งานเสร็จสิ้น | 4.4 นำรีโมททีวีมาเปิดจอ LED TV ขนาด 86 นิ้ว และปิดจอ LED<br>TV ทุกครั้งหลังการใช้งานเสร็จสิ้น | 5 | 4.5 เสียบสายปลักไฟตัวรับสัญญาณ HDMI และเสียบสาย HDMI เข้าตัวรับสัญญาณ HDMI ที่พอตด้านข้างหน้าห้องประชุม และถอด<br>ปลั๊กไฟตัวรับสัญญาณ HDMI ทุกครั้งหลังการใช้งานเสร็จสิ้น |  |
| มาตรฐานงาน<br>/ระยะเวลา | พนักงานมาเปิดระบบภาพและเสียง<br>ก่อนงานเริ่มอย่างน้อย 1 ซั่วโมง |                                                                                                    |                                                                                                    |                                                                                               |   |                                                                                                    |  |
| ຮູປນາາ                  |                                                                 |                                                                                                    |                                                                                                    |                                                                                               |   | R                                                                                                    |  |
| ผังกระบวนการ            |                                                                 |                                                                                                    |                                                                                                    | เปิดระบบ<br>โสตทัศนูปกรณ์ (ต่อ)                                                               |   |                                                                                                    |  |

| ເອກສາร<br>ປຈະຄອບ        |                                                                                                    |
|-------------------------|----------------------------------------------------------------------------------------------------|
| รายละเอียดงาน           | <ul> <li>4.6 ทำการเปิดเครื่องคอมพิวเตอร์โน็ตบุ๊ค เพื่อใช้ Present งาน<br/>ต่างๆ สำหรับวิทยากร และทำการเชื่อมต่อสัญญาณภาพและเสียงด้วย<br/>สาย HDMI โดยหัวของสาย HDMI 1 หัวต่อเข้ากับช่อง HDMI ของ<br/>เครื่องคอมพิวเตอร์โน็ตบุ๊ค และหัวปลายสายของ HDMI อึก 1 หัวให้<br/>ต่อเข้ากับช่อง Inlet HDMI ที่พอตด้านข้างหน้าห้องประชุม เพื่อนำ<br/>ภาพขึ้นจอ LED TV ทั้งหมดภายในห้องประชุม ทดสอบระบบภาพที่นำขึ้นจอ<br/>LED TV ให้พร้อมใช้งานก่อนงานเริ่ม และปิดสวิตข์เครื่องควบคุมชุด<br/>ในค์ประชุมทุกครั้งหลังการใช้งาน</li> </ul> |
| มาตรฐานงาน<br>/ระยะเวลา | พนักงานมาเปิดระบบภาพและเสียง<br>ก่อนงานเริ่มอย่างน้อย 1 ซั่วโมง                                                                                                    |
| ຮູປກາໜ                  |                                                                                                    |
| ผังกระบวนการ            | เปิดระบบ<br>โสตทัศนูปกรณ์ (ต่อ)<br>ปิดการใช้งาน<br>ท้องประชุม                                                                                                    |

|                                                  | ເອກສາร<br>ປຈະກອບ                                                                              |                                                            |                                                                                                    |                                                                                                    |                                                                                                    |
|--------------------------------------------------|-----------------------------------------------------------------------------------------------|------------------------------------------------------------|----------------------------------------------------------------------------------------------------|----------------------------------------------------------------------------------------------------|----------------------------------------------------------------------------------------------------|
|                                                  | รายละเอียดงาน<br>1. นำกุญแจประจำห้อง1119 มาเปิดท้องประชุม และปิดทุกครั้งหลัง<br>การเลิกใช้งาน |                                                            | <ol> <li>เปิดสวิตซ์ไฟแสงสว่างที่อยู่ด้านในห้องประชุม ข้างประตูภายในห้อง<br/>ประชุมทั้งหมด และปิดสวิตซ์ไฟทั้งหมดทุกครั้งหลังเลิกการใช้งาน</li> </ol> | <ol> <li>นำรีโมทเครื่องปรับอากาศที่วางอยู่บนตู้แล็ค มาเปิด<br/>เครื่องปรับอากาศภายในห้องประขุมทั้งหมด จำนวน 2 เครื่อง และปิด<br/>เครื่องปรับอากาศทุกครั้งหลังเลิกการใช้งานประชุมสัมมนา</li> </ol> | <ol> <li>การเปิดระบบโสตทัศนูปกรณ์ ปฏิบัติตามขั้นตอน ดังนี้</li> <li>1. เปิดตู้แล็คพร้อมทั้งเปิดเบรกเกอร์ On ไฟควบคุมตู่แล็ค และกด<br/>สวิตซ์ On เครื่อง Power Amp และกดสวิตซ์ On เครื่องควบคุมชุด<br/>ไมค์ประชุม และปิดสวิตซ์ Off ทุกตัวทุกครั้งหลังการใช้งาน</li> </ol> |
|                                                  | มาตรฐานงาน<br>/ระยะเวลา                                                                       | พนักงานมาเปิดห้องประชุมก่อนงาน<br>เริ่มอย่างน้อย 1 ซั่วโมง | พนักงานมาเปิดระบบไฟฟ้าก่อนงาน<br>เริ่มอย่างน้อย 1 ชั่วโมง                                                                                           | พ นักงานมาเปิดระบบ<br>เครื่องปรับอากาศก่อนงานเริ่มอย่าง<br>น้อย 1 ชั่วโมง                                                                                                    | พนักงานมาเปิดระบบภาพและเสียง<br>ก่อนงานเริ่มอย่างน้อย 1 ซั่วโมง                                                                                                    |
|                                                  | รูปภาพ                                                                                        |                                                            |                                                                                                    |                                                                                                    |                                                                                                    |
| , <del>, ,</del> , , , , , , , , , , , , , , , , | ผังกระบวนการ                                                                                  |                                                            | เปิดระบบไฟฟ้า                                                                                                    | เปิดระบบ<br>เครื่องปรับอากาศ                                                                                                    | <ul> <li>เปิดระบบ</li> <li>โสตทัศนูปกรณ์</li> </ul>                                                                                                    |

| ເອກສາร<br>ປรະກອບ        |                                                                                               |                                                             |                                                                                                    |                                                                                                |                                                                                                    |                            |
|-------------------------|-----------------------------------------------------------------------------------------------|-------------------------------------------------------------|----------------------------------------------------------------------------------------------------|------------------------------------------------------------------------------------------------|----------------------------------------------------------------------------------------------------|----------------------------|
| รายละเอียดงาน           | 4.2 นำรีโมททีวีมาเปิดจอ LED TV ขนาด 86 นิ้ว และปิดจอ LED<br>TV ทุกครั้งหลังการใช้งานเสร็จสิ้น | 4.3 ทำการเปิดเครื่องคอมพิวเตอร์โน้ตบัค เพื่อใช้ Present งาน | ต่างๆ สำหรับวิทยากร และทำการเชื่อมต่อสัญญาณภาพและเสียงด้วย<br>สาย HDMI โดยหัวของสาย HDMI 1 หัวต่อเข้ากับช่อง HDMI ของ<br>เครื่องคองเพิวเตอร์โข้ตรใค และเห้วปลายสายๆอง HDMI อีก 1 หัวให้ | ต่อเข้ากับช่อง Inlet HDMI ที่พอตด้านหน้าห้องประชุม เพื่อนำภาพ<br>ชื่นจอ LED TV ภายในห้องประชุม | 4.4 ทำการทดสอบสัญญาณภาพของเครื่องคอมพิวเตอร์โน็ตบุ๊ค<br>และทำการทดสอบเสียงไมค์ประชุมก่อนการใช้งาน และปิดสวิตช์<br>เอรื่องจางเองเตอไงเอ์ประชุงเทกอะรั้งเจริ้งการใช้งาน |                            |
| มาตรฐานงาน<br>/ระยะเวลา | พนักงานมาเปิดระบบภาพและเสียง<br>ก่อนงานเริ่มอย่างน้อย 1 ชั่วโมง                               |                                                             |                                                                                                    |                                                                                                |                                                                                                    |                            |
| รูปภาพ                  |                                                                                               |                                                             |                                                                                                    |                                                                                                |                                                                                                    |                            |
| ผังกระบวนการ            |                                                                                               |                                                             | เปิดระบบ<br>โสตทัศนูปกรณ์ (ต่อ)                                                                                                    |                                                                                                |                                                                                                    | ปิตการใช้งาน<br>ห้องประชุม |

| เอกสาร<br>ประกอบ        |                                                                                                |                                                                                                    |                                                                                                    |                                                                                                    |
|-------------------------|------------------------------------------------------------------------------------------------|----------------------------------------------------------------------------------------------------|----------------------------------------------------------------------------------------------------|----------------------------------------------------------------------------------------------------|
| รายละเอียดงาน           | <ol> <li>นำกุญแจประจำห้อง1215 มาเปิดห้องประชุม และปิดทุกครั้งหลัง<br/>การเลิกใช้งาน</li> </ol> | <ol> <li>เปิดสวิตซ์ไฟแสงสว่างที่อยู่ด้านในห้องประชุม ข้างประตูภายในห้อง<br/>ประชุมทั้งหมด และปิดสวิตซ์ไฟทั้งหมดทุกครั้ง หลังเลิกการใช้งาน</li> </ol> | <ol> <li>นำรีโมทเครื่องปรับอากาศที่วางอยู่บนตู้แล็ค มาเปิด<br/>เครื่องปรับอากาศภายในห้องประชุมทั้งหมด จำนวน 2 เครื่อง และปิด<br/>เครื่องปรับอากาศทุกครั้งหลังเลิกการใช้งานประชุมสัมมนา</li> </ol> | <ol> <li>การเปิดระบบโสตทัศนูปกรณ์ ปฏิบัติตามขั้นตอน ดังนี้</li> <li>1.1 เปิดตู้แล็คพร้อมทั้งเปิดเบรกเกอร์ On ไฟควบคุมตู่แล็ค และกด<br/>สวิตซ์ On เครื่อง Power Amp และกดสวิตซ์ On เครื่องควบคุมชุด<br/>ไมค์ประชุม และปิดสวิตซ์ Off ทุกตัวทุกครั้งหลังการใช้งาน</li> </ol> |
| มาตรฐานงาน<br>/ระยะเวลา | พนักงานมาเปิดท้องประชุมก่อนงาน<br>เริ่มอย่างน้อย 1 ชั่วโมง                                     | พนักงานมาเปิดระบบไฟฟ้าก่อนงาน<br>เริ่มอย่างน้อย 1 ชั่วโมง                                                                                            | พ นั ก ง า น ม า เ ปิ ด ร ะ บ บ<br>เครื่องปรับอากาศก่อนงานเริ่มอย่าง<br>น้อย 1 ชั่วโมง                                                                                                    | พนักงานมาเปิดระบบภาพและเสียง<br>ก่อนงานเริ่มอย่างน้อย 1 ชั่วโมง                                                                                                    |
| ຮູປຄາພ                  |                                                                                                |                                                                                                    |                                                                                                    |                                                                                                    |
| ผังกระบวนการ            | เปิดห้องประชุม                                                                                 | เปิดระบบไฟฟ้า                                                                                                    | เปิดระบบ<br>เครื่องปรับอากาศ                                                                                                    | เปิดระบบ<br>โสตทัศนูปกรณ์                                                                                                    |

| ເອກສາຈ<br>ປຈະກອບ        |                                                                                                    |                                                                                                    |                                                                                                    |
|-------------------------|----------------------------------------------------------------------------------------------------|----------------------------------------------------------------------------------------------------|----------------------------------------------------------------------------------------------------|
| รายละเอียดงาน           | <ol> <li>4.2 นำรีโมททีวีมาเปิดจอ LED TV ขนาด 86 นิ้ว และปิดจอ LED<br/>TV ทุกครั้งหลังการใช้งานเสร็จสิ้น</li> </ol> | 4.3 ทำการเปิดเครื่องคอมพิวเตอร์โน็ตบู๊ค เพื่อใช้ Present งาน<br>ต่างๆ สำหรับวิทยากร และทำการเชื่อมต่อสัญญาณภาพและเสียงด้วย<br>สาย HDMI โดยหัวของสาย HDMI 1 หัวต่อเข้ากับช่อง HDMI ของ<br>เครื่องคอมพิวเตอร์โน็ตบุ๊ค และหัวปลายสายของ HDMI อีก 1 หัวให้<br>ต่อเข้ากับช่อง Inlet HDMI ที่พอตด้านหน้าห้องประชุม เพื่อนำภาพ<br>ขึ้นจอ LED TV ภายในห้องประชุม | 4.4 พากบรทตสอบเสียงในค์ประชุมก่อนการใช้งาน และปิดสวิตช์<br>และทำการทดสอบเสียงไมค์ประชุมก่อนการใช้งาน และปิดสวิตช์<br>เครื่องควบคุมชุดไมค์ประชุมทุกครั้งหลังการใช้งาน |
| มาตรฐานงาน<br>/ระยะเวลา | พนักงานมาเปิดระบบภาพและเสียง<br>ก่อนงานเริ่มอย่างน้อย 1 ซั่วโมง                                                    |                                                                                                    |                                                                                                    |
| ຮູປກາພ                  | F                                                                                                    |                                                                                                    |                                                                                                    |
| ผังกระบวนการ            |                                                                                                    | เปิดระบบ<br>โสตทัศนูปกรณ์ (ต่อ)                                                                                                    | ีปิตการใช้งาน<br>ห้องประขุม                                                                                                    |

|   | ເອກສາร<br>ປรະກອບ        |                                                                                                   |                                                                                                    |                                                                                                    |
|---|-------------------------|---------------------------------------------------------------------------------------------------|----------------------------------------------------------------------------------------------------|----------------------------------------------------------------------------------------------------|
|   | รายละเอียดงาน           | <ol> <li>นำกุญแจประจำห้องลำพอง 1 มาเปิดห้องประชุม และปิดทุกครั้ง<br/>หลังการเลิกใช้งาน</li> </ol> | <ol> <li>เปิดสวิตซ์ไฟแสงสว่างที่อยู่ด้านในห้องประชุม ข้างประตูภายในห้อง<br/>ประชุมทั้งหมด และปิดสวิตซ์ไฟทั้งหมดทุกครั้งหลังเลิกการใช้งาน</li> </ol> | <ol> <li>เปิดตู้ควบคุมไฟเบรกเกอร์ และเปิดเบรกเกอร์ On ขึ้นที่ตัว เบรก<br/>เกอร์ไฟคุมเครื่องปรับอากาศ เบรกเกอร์ไฟคุมเครื่องมายโปรเจคเตอร์<br/>และเบรกเกอร์ไฟคุมเครื่องเสียง และปิดเบรกเกอร์ Off ทุกตัวทุกครั้ง<br/>หลังการใช้งาน<br/>ประชุมทั้งหมด จำนวน 4 เครื่อง และปิดเครื่องปรับอากาศทุกครั้งหลัง<br/>เลิกการใช้งานประชุมสัมมนา</li> </ol> |
|   | มาตรฐานงาน<br>/ระยะเวลา | พนักงานมาเปิดท้องประชุมก่อนงาน<br>เริ่มอย่างน้อย 1 ชั่วโมง                                        | พนักงานมาเปิดระบบไฟฟ้าก่อนงาน<br>เริ่มอย่างน้อย 1 ชั่วโมง                                                                                           | พ นัก ง า น ม า เ ปิ ด ร ะ บ บ<br>เครื่องปรับอากาศก่อนงานเริ่มอย่าง<br>น้อย 1 ชั่วโมง                                                                                                    |
|   | รูปภาพ                  |                                                                                                   |                                                                                                    |                                                                                                    |
| 6 | ผังกระบวนการ            | เปิดห้องประชุม                                                                                    | เปิดระบบไฟฟ้า                                                                                                    | เปิดระบบ<br>เครื่องปรับอากาศ                                                                                                    |

| เอกสาร<br>ประกอบ        |                                                                                                    |                                                                                                  |                                                                                                    |                                                                                                    |
|-------------------------|----------------------------------------------------------------------------------------------------|--------------------------------------------------------------------------------------------------|----------------------------------------------------------------------------------------------------|----------------------------------------------------------------------------------------------------|
| รายละเอียดงาน           | 5. การเปิดระบบโสตทัศนูปกรณ์ ปฏิบัติตามขั้นตอน ดังนี้<br>5.1 กดสวิตซ์เลื่อนจอรับภาพลงเมื่อใช้งาน และกดสวิตซ์เลื่อน<br>จอรับภาพซึ้นเมื่อเลิกการใช้งาน | 5.2 นำรีโมทมาเปิดเครื่องฉายโปรเจคเตอร์ก่อนการใช้งาน และปิด<br>เครื่องฉายโปรเจคเตอร์หลังการใช้งาน | 5.3 เปิดเครื่อง Receiver ไมค์ลอย พร้อมเปิดสวิตซ์ไมค์ลอยและ<br>ทดสอบเสียงก่อนการใช้งาน และปิดสวิตซ์ Off ทุกครั้งหลังการใช้งาน | 5.4 เปิดสวิตซ์เครื่องผสมและขยายสัญญาณเสียง (Mixer) และปิด<br>เครื่องทุกครั้งหลังเลิกการใช้งานประชุมสัมมนา |
| มาตรฐานงาน<br>/ระยะเวลา | พนักงานมาเปิดระบบภาพและเสียง<br>ก่อนงานเริ่มอย่างน้อย 1 ชั่วโมง                                                                                     |                                                                                                  |                                                                                                    |                                                                                                    |
| รูปภาพ                  |                                                                                                    |                                                                                                  |                                                                                                    |                                                                                                    |
| ผังกระบวนการ            |                                                                                                    |                                                                                                  | <ul> <li>เปิดระบบ<br/>โสตทัศนูปกรณ์</li> </ul>                                                                               |                                                                                                    |

|          | ເອກສາຮ<br>ປຣະກອບ        |                                                                                                   |                                                                                                    |                                                                                                    |
|----------|-------------------------|---------------------------------------------------------------------------------------------------|----------------------------------------------------------------------------------------------------|----------------------------------------------------------------------------------------------------|
|          | รายละเอียดงาน           | <ol> <li>นำกุญแจประจำห้องลำพอง 2 มาเปิดห้องประชุม และปิดทุกครั้ง<br/>หลังการเลิกใช้งาน</li> </ol> | <ol> <li>เปิดสวิตซ์ไฟแสงสว่างที่อยู่ด้านในห้องประชุม ในตู้ไม้ด้านข้าง<br/>ภายในห้องประชุมทั้งหมด และปิดสวิตซ์ไฟทั้งหมดทุกครั้งหลังเลิกการ<br/>ใช้งาน</li> </ol> | <ol> <li>เปิดตู้ควบคุมไฟเบรกเกอร์เครื่องปรับอากาศ และเปิดเบรกเกอร์ตู้<br/>แล็ค 1 , 2 On ขึ้นทุกตัว และปิตเบรกเกอร์ Off ทุกตัวทุกครั้งหลังการ<br/>ใช้งาน</li> <li>นำรีโมทเครื่องปรับอากาศมาเปิดเครื่องปรับอากาศ ภายในท้อง<br/>ประขุมทั้งหมด จำนวน 12 เครื่อง และปิดเครื่องปรับอากาศทุกครั้ง<br/>หลังเลิกการใช้งานประขุมสัมมนา</li> </ol> |
|          | มาตรฐานงาน<br>/ระยะเวลา | พนักงานมาเปิดท้องประชุมก่อนงาน<br>เริ่มอย่างน้อย 1 ชั่วโมง                                        | พนักจานมาเปิดระบบไฟฟ้าก่อนงาน<br>เริ่มอย่างน้อย 1 ชั่วโมง                                                                                                    | พ นัก ง า น ม า เ ปิ ด ร ะ บ บ<br>เครื่องปรับอากาศก่อนงานเริ่มอย่าง<br>น้อย 1 ชั่วโมง                                                                                                    |
|          | รูปภาพ                  |                                                                                                   |                                                                                                    |                                                                                                    |
| MU BUELD | ผังกระบวนการ            | เปิดห้องประชุม                                                                                    | เปิดระบบไฟฟ้า                                                                                                    | เปิดระบบ<br>เครื่องปรับอากาศ                                                                                                    |

| ເອກສາຮ<br>ປຮະກອບ        |                                                                                                    |                                                                                                    |                                                                                                    |                                                                                                    |
|-------------------------|----------------------------------------------------------------------------------------------------|----------------------------------------------------------------------------------------------------|----------------------------------------------------------------------------------------------------|----------------------------------------------------------------------------------------------------|
| รายละเอียดงาน           | <ol> <li>การเปิดระบบโสตทัศนูปกรณ์ ปฏิบัติตามขั้นตอน ดังนี้</li> <li>มำกุญแจของตู้แล็คมาเปิดตัวตู้แล็คทั้ง 2 ตู้ และปิดล็อคตู้แล็ค<br/>ทุกครั้งหลังการเลิกใช้งาน</li> </ol> | 5.2 เปิดเบรกเกอร์ขึ้น On เครื่องควบคุมไฟตัวอุปกรณ์ในตุ้แล็ค 2<br>และปิดเบรกเกอร์ขึ้น Off ทุกครั้งหลังเลิกการใช้งาน | 5.3 เปิดสวิตซ์ On ที่ตัวของอุปกรณีในตู้แล็ค 2 ทุกตัว และปิดสวิตซ์<br>Off ทุกตัวทุกครั้งหลังการใช้งาน | <ol> <li>5.4 เปิดสวิตซ์ควบคุมโปรเจคเตอร์กล้อง CCTV และ<br/>จอมอนิเตอร์LCD ที่ตู้แล็ค 2 และปิดสวิตซ์ควบคุมทุกครั้ง หลังเลิกการ<br/>ใช้งานประขุมสัมมนา</li> </ol> |
| มาตรฐานงาน<br>/ระยะเวลา | พนักงานมาเปิดระบบภาพและเสียง<br>ก่อนงานเริ่มอย่างน้อย 1 ชั่วโมง                                                                                                    |                                                                                                    |                                                                                                    |                                                                                                    |
| ສບທາ                    |                                                                                                    |                                                                                                    |                                                                                                    |                                                                                                    |
| พังกระบวนการ            |                                                                                                    |                                                                                                    | เปิดระบบ<br>โสตทัศนูปกรณ์                                                                            |                                                                                                    |

| ເອກສາร<br>ປຈະກອບ        |                                                                                                    |                                                                                                    |                                                                                                    |                                                                                                    |
|-------------------------|----------------------------------------------------------------------------------------------------|----------------------------------------------------------------------------------------------------|----------------------------------------------------------------------------------------------------|----------------------------------------------------------------------------------------------------|
| รายละเอียดงาน           | 5.5 กดสวิตซ์ลง เพื่อเลื่อนจอรับภาพโปรเจคเตอร์ลง ก่อนการใช้<br>งาน และกดสวิตซ์ขึ้น เพื่อเลื่อนจอรับภาพขึ้นเมื่อเลิกการใช้งานทุก<br>ครั้ง | 5.6 หมุนตัวควบคุมจอมอนิเตอร์ไปทาง Up เพื่อยกจอมอนิเตอร์<br>ตามโต๊ะประชุมขึ้นก่อนการใช้งาน และหมุนตัวควบคุมไปทาง Down<br>เพื่อเลื่อนจอมอนิเตอร์ตามโต๊ะประชุม ลงเก็บทุกครั้งหลังเลิกการใช้<br>งาน | 5.7 เปิดสวิตซ์ On ที่ตัวของอุปกรณีในตู้แล็ค 1 ทุกตัว และปิดสวิตซ์<br>Off ทุกตัวทุกครั้งหลังการใช้งาน | 5.8 เปิดสวิตซ์ On จอมอนิเตอร์ Preview สำหรับผู้ควบคุม พร้อม<br>ใส่รหัส 111111 ที่บอร์ตควบคุมกล้อง และปิดสวิตซ์ Off ทุกครั้งหลัง<br>เดิกการใช้งานประชุมสัมมนา |
| มาตรฐานงาน<br>/ระยะเวลา | พนักงานมาเปิดระบบภาพและเสียง<br>ก่อนงานเริ่มอย่างน้อย 1 ชั่วโมง                                                                         |                                                                                                    |                                                                                                    |                                                                                                    |
| ຮູປກາพ                  |                                                                                                    |                                                                                                    |                                                                                                    |                                                                                                    |
| ผังกระบวนการ            |                                                                                                    |                                                                                                    | เปิดระบบ<br>โสตทัศนูปกรณ์ (ต่อ)                                                                      |                                                                                                    |

| ເອກສາຮ<br>ປຮະກອບ        |                                                                                                    |                                                                                                    |                                                                                                    |                                                                                                    |
|-------------------------|----------------------------------------------------------------------------------------------------|----------------------------------------------------------------------------------------------------|----------------------------------------------------------------------------------------------------|----------------------------------------------------------------------------------------------------|
| รายละเอียดงาน           | 5.9 เปิดเครื่องคอมพิวเตอร์สำหรับลูกค้าใช้ Present งาน และปิด<br>เครื่องคอมพิวเตอร์ทุกครั้งเมื่อเลิกการใช้งาน | 5.10 นำรีโมทมาเปิดเครื่องฉายโปรเจคเตอร์ก่อนการใช้งาน และปิด<br>เครื่องฉายโปรเจคเตอร์ทุกครั้งหลังเลิกการใช้งาน | 5.11 เปิดเครื่อง IPAD กดเลือกตั้งค่าเข้าไปเปิด WIFI แล้วจึงเลือก<br>เป็น AV-CONRTROL แล้วจึงเปิดแอพที่ชื่อ Crestron เพื่อใช้งาน<br>ควบคุมระบบภาพและเสียง และปิดเครื่อง IPAD ทุกครั้งหลังการใช้<br>งาน | 5.12 เมื่อเข้ามายังหน้าของตัว Crestron แล้ว ในหน้าต่าง Source<br>Input ให้เลือก CAM1 หรือ CAM2 หรือ PC1 หรือ PC2 เพื่อส่งไปยัง<br>Source Output ที่ช่อง Projector / Monitor / Record |
| มาตรฐานงาน<br>/ระยะเวลา | พนักงานมาเปิดระบบภาพและเสียง<br>ก่อนงานเริ่มอย่างน้อย 1 ชั่วโมง                                              |                                                                                                    |                                                                                                    |                                                                                                    |
| ຮູ້ປາການ                |                                                                                                    |                                                                                                    |                                                                                                    |                                                                                                    |
| ผังกระบวนการ            |                                                                                                    |                                                                                                    | เปิดระบบ<br>โสตทัศนูปกรณ์ (ต่อ)                                                                                                    |                                                                                                    |

| ເອກສາร<br>ປรະກອບ        |                                                                                                    |                                                                                                    |                                                                                                    |
|-------------------------|----------------------------------------------------------------------------------------------------|----------------------------------------------------------------------------------------------------|----------------------------------------------------------------------------------------------------|
| รายละเอียดงาน           | 5.13 ทำการเปิดเครื่องคอมพิวเตอร์โน้ตบุ๊ค เพื่อใช้ Present งาน<br>ต่างๆ สำหรับวิทยากร และทำการเชื่อมต่อสัญญาณภาพและเสียงด้วย<br>สาย HDMI โดยหัวของสาย HDMI 1 หัวต่อเข้ากับช่อง HDMI ของ<br>เครื่องคอมพิวเตอร์โน้ตบุ๊ค | 5.14 และหัวปลายสายของ HDMI อีก 1 หัวให้ต่อเข้ากับช่อง Inlet<br>HDMI ที่พอตตามใต้โต๊ะประชุม เพื่อนำภาพขึ้นจอโปรเจคเตอร์ และ<br>จอมอนิเตอร์ของผู้ร่วมเข้าประชุมตามโต๊ะประชุม | 5.15 ทำการทดสอบระบบภาพและเสียงไมค์ประชุม และเครื่อง<br>คอมพิวเตอร์โน้ตบุ๊คก่อนการเริ่มงาน และปิดเก็บเครื่องคอมพิวเตอร์<br>โน๊ตบุ๊คทุกครั้งหลังการใช้งาน |
| มาตรฐานงาน<br>/ระยะเวลา | พนักงานมาเปิดระบบภาพและเสียง<br>ก่อนงานเริ่มอย่างน้อย 1 ชั่วโมง                                                                                                    |                                                                                                    |                                                                                                    |
| รูปภาพ                  |                                                                                                    |                                                                                                    |                                                                                                    |
| ผังกระบวนการ            |                                                                                                    | เปิดระบบ<br>โสตทัศนูปกรณ์ (ต่อ)                                                                                                    | ปิตการใช้งาน<br>ห้องประชุม                                                                                                    |

|                         | ເອກສາร<br>ປາະກອບ        |                                                                                                    |                                                                                                    |                                                                                                    |
|-------------------------|-------------------------|----------------------------------------------------------------------------------------------------|----------------------------------------------------------------------------------------------------|----------------------------------------------------------------------------------------------------|
|                         | รายละเอียดงาน           | <ol> <li>ทำการสแกนนิ้ว เพื่อเปิดห้องควบคุมระบบประจำห้องศาลาซึ่น<br/>อารมณ์ และปิดถือกทุกครั้งหลังการเลิกใช้งาน</li> </ol> | <ol> <li>เปิดสวิตข์ไฟแสงสว่างของห้องควบคุมระบบและภายในห้องประชุม<br/>ทั้งหมด และปิดสวิตข์ไฟทั้งหมดทุกครั้งหลังเลิกการใช้งาน</li> <li>เปิดเบรกเกอร์ควบคุมไฟขึ้น On ทั้งหมด และปิดเบรกเกอร์ Off ทุก<br/>ครั้งหลังเลิกการใช้งาน</li> </ol> | <ul> <li>4. เปิดสวิตซ์เครื่องปรับอากาศและปิดสวิตซ์เครื่องปรับอากาศทุกครั้ง<br/>หลังเลิกการใช้งาน</li> <li>- ระบบชิลเลอร์ภายในห้องประชุมทั้ง 2 เครื่อง</li> <li>- ห้องควบคุมระบบ</li> <li>- ระบบ 4 ทิศทางภายในห้องประชุม ทั้ง 2 เครื่อง</li> </ul> |
|                         | มาตรฐานงาน<br>/ระยะเวลา | พนักจานมาเปิดห้อจประชุมก่อนงาน<br>เริ่มอย่างน้อย 1 ชั่วโมง                                                                | พนักงานมาเปิดระบบไพฟ้าก่อนงาน<br>เริ่มอย่างน้อย 1 ชั่วโมง                                                                                                    | พ นั ก ง า น ม า เ ปิ ด ร ะ บ บ<br>เครื่องปรับอากาศก่อนงานเริ่มอย่าง<br>น้อย 1 ชั่วโมง                                                                                                    |
| จิงานห้องศาลาซี่นอารมณ์ | ຮູປກາພ                  |                                                                                                    |                                                                                                    |                                                                                                    |
| การปฏิบัติ              | ผังกระบวนการ            | เปิดห้องประชุม                                                                                                    | เปิดระบบไฟฟ้า                                                                                                    | เปิดระบบ<br>เครื่องปรับอากาศ                                                                                                    |

| ເອກສາຮ<br>ປຣະກອບ        |                                                                                                    |                                                                                                  |                                                                                                    |                                                                                                    |
|-------------------------|----------------------------------------------------------------------------------------------------|--------------------------------------------------------------------------------------------------|----------------------------------------------------------------------------------------------------|----------------------------------------------------------------------------------------------------|
| รายละเอียดงาน           | <ol> <li>การเปิดระบบโสตทัศนูปกรณ์ ปฏิบัติตามขั้นตอน ดังนี้</li> <li>5.1 เปิดเบรกเกอร์ตู้ควบคุมไฟตัวอุปกรณ์ขึ้น On และเปิดสวิตช์ตัว<br/>อุปกรณ์ภายในตู้ทั้งหมด และปิดสวิตช์ตัวอุปกรณ์และเบรกเกอร์ของ<br/>ตู้ควบคุมอุปกรณ์ Off ทุกครั้งหลังเลิกการใช้งาน</li> </ol> | 5.2 กดสวิตซ์ Up สำหรับเอาจอรับภาพโปรเจคเตอร์ขึ้น กดสวิตซ์<br>Down สำหรับเอาจอรับภาพโปรเจคเตอร์ลง | 5.3 กดสวิตช์ Up สำหรับเอาจอมอนิเตอร์LED ตามโต๊ะประชุมขึ้น<br>ขึ้น กดสวิตช์ Down สำหรับเอาจอLED ตามโต๊ะประชุมลงเมื่อใช้งาน<br>เสร็จ | 5.4 เปิดสวิตซ์เครื่องผสมสัญญาณเสียง (Mixer) และปิดสวิตซ์เครื่อง<br>ผสมสัญญาณเสียงทุกครั้งหลังเลิกการใช้งาน |
| มาตรฐานงาน<br>/ระยะเวลา | พนักงานมาเปิดระบบภาพและเสียง<br>ก่อนงานเริ่มอย่างน้อย 1 ชั่วโมง                                                                                                    |                                                                                                  |                                                                                                    |                                                                                                    |
| ຮູປກາພ                  |                                                                                                    |                                                                                                  |                                                                                                    |                                                                                                    |
| ผังกระบวนการ            |                                                                                                    |                                                                                                  | เปิดระบบ<br>โสตทัศนูปกรณ์                                                                                                    |                                                                                                    |

| ເອກສາร<br>ປรະກອບ            |                                                                                                |                                                                                   |                                                                                                    |                                               |                                                                                                    |
|-----------------------------|------------------------------------------------------------------------------------------------|-----------------------------------------------------------------------------------|----------------------------------------------------------------------------------------------------|-----------------------------------------------|----------------------------------------------------------------------------------------------------|
| รายละเอียดงาน               | 5.5 เปิดสวิตซ์เครื่องควบคุมกล้องและเครื่องสลับภาพส่งออก และ<br>ปิดเครื่องทุกครั้งหลังการใช้งาน | 5.6 เปิดเครื่อง Ipad ใส่รหัสพาสเวิร์ด 123456 เข้าเครื่อง สำหรับ<br>คุมภาพและเสียง | 5.7 เข้าไปที่การตั้งค่า (Setting)เลือก WiFi แล้วกดเลือก<br>Salacheun AV และ กดเลือกที่ App Crestron | 5.8 กคเลือกที่ System On แล้วกคเลือก OK ต่อไป | 5.9 เปิดเครื่องคอมพิวเตอร์เน็ตบุ๊ค พร้อมกับต่อสายสัญญาณภาพ<br>และเสียง HDMI จากเครื่องโน๊ตบุ๊คต่อเข้ากับ Inlet 4 ใต้โต๊ะสำหรับ<br>วิทยากรที่ใช้พรีเซ็นต์งาน และปิดเก็บเครื่องคอมพิวเตอร์โน็ตบุ๊คทุก<br>ครั้งหลังเลิกการใช้งาน |
| ี่ เยเาะอะร/<br>กเงกเร็รตเห | พนักงานมาเปิดระบบภาพและเสียง<br>ก่อนงานเริ่มอย่างน้อย 1 ซั่วโมง                                |                                                                                   |                                                                                                    |                                               |                                                                                                    |
| รูปภาพ                      | 10- 11111-1111                                                                                 |                                                                                   |                                                                                                    |                                               |                                                                                                    |
| ผังกระบวนการ                |                                                                                                |                                                                                   | เปิดระบบ<br>โสตทัศนูปกรณ์ (ต่อ)                                                                     |                                               |                                                                                                    |

| ເອກສາຮ<br>ປຮະກອບ        |                                                                                                    |
|-------------------------|----------------------------------------------------------------------------------------------------|
| รายละเอียดงาน           | <ul> <li>5.10 เป็ดเครื่องคอมพิวเตอร์ PC ในท้องควบคุม และปิตทุกครั้ง<br/>สำหรับกรณีลูกค้าใช้การเปิดจากภายในท้องควบคุม และปิตทุกครั้ง<br/>หลังการใช้งาน</li> <li>5.11 เปิดหน้า Audio Control ที่เครื่อง Ipad เพื่อทำการเลือก<br/>เสียงของเครื่องคอมพิวเตอร์ที่ PC control โดยแตะให้เป็นสีน้ำเงิน</li> <li>5.12 กคค้างที่ CAMERA แล้วเลื่อนไปวางทีละตัวที่ Projector /<br/>Chairman / 40 " Monitor / Control โดยแตะให้เป็นสีน้ำเงิน</li> <li>5.13 กล้องทั่งหมด 5 ตัวจะอยู่ใน Source 1-5 รอตัดภาพออกที่<br/>เครื่อง Switcher และ PC computer ทรีอ โมต์บูตรงชุม<br/>เครื่อง Switcher เพื่อรอสงออกไปยังในท้องประชุม</li> </ul> |
| มาตรฐานงาน<br>/ระยะเวลา | พนักงานมาเปิดระบบภาพและเสียง<br>ก่อนงานเริ่มอย่างน้อย 1 ชั่วโมง                                                                                                    |
| ຮູປກາພ                  |                                                                                                    |
| ผังกระบวนการ            | โสตทัศนูปกรณ์ (ต่อ)<br>โสตทัศนูปกรณ์ (ต่อ)<br>ปิดการใช้งาน<br>ห้องประชุม                                                                                                    |

|                     | ເອກສາร<br>ປรະກອບ        |                                                                                                    |                                                                                                    |                                                                                                    |
|---------------------|-------------------------|----------------------------------------------------------------------------------------------------|----------------------------------------------------------------------------------------------------|----------------------------------------------------------------------------------------------------|
|                     | รายละเอียดงาน           | <ol> <li>นำกุญแจประจำห้องกระจ่างศรี มาเปิดห้องประชุม และปิดทุกครั้ง<br/>หลังการเลิกใช้งาน</li> </ol> | <ol> <li>เปิดสวิตซ์ไฟแสงสว่างที่อยู่ด้านในห้องประชุม<br/>ทั้งหมด และปิดสวิตซ์ไฟทั้งหมดทุกครั้งหลังเลิกการใช้งาน</li> </ol> | <ol> <li>เปิดตู้ควบคุมไฟและเปิดเบรกเกอร์เครื่องปรับอากาศขึ้น On ทุก<br/>ตัว และปิดเบรกเกอร์ Off ทุกตัวทุกครั้งหลังการใช้งาน และนำรีโมท<br/>เครื่องปรับอากาศมาเปิดเครื่องปรับอากาศภายในห้องประชุมสัมมนา<br/>และปิดเครื่องปรับอากาศทุกครั้งหลังเลิกการใช้งานประชุมสัมมนา</li> </ol> |
|                     | มาตรฐานงาน<br>/ระยะเวลา | พนักงานมาเปิดห้องประชุมก่อนงาน<br>เริ่มอย่างน้อย 1 ชั่วโมง                                           | พนักงานมาเปิดระบบไฟฟ้าก่อนงาน<br>เริ่มอย่างน้อย 1 ชั่วโมง                                                                  | พ นัก ง า น ม า เ ปิ ด ร ะ บ บ<br>เครื่องปรับอากาศก่อนงานเริ่มอย่าง<br>น้อย 1 ชั่วโมง                                                                                                    |
| จิงานห้องกระจ่างศรี | รูปภาพ                  |                                                                                                    |                                                                                                    |                                                                                                    |
| การปฏิบัติ          | ผังกระบวนการ            | เปิดห้องประชุม                                                                                       | เปิดระบบไฟฟ้า                                                                                                    | เปิดระบบ<br>เครื่องปรับอากาศ                                                                                                    |

| เอกสาร<br>ประกอบ        |                                                                                                    |                                                                                   |                                                                                     |                                                                                                  |
|-------------------------|----------------------------------------------------------------------------------------------------|-----------------------------------------------------------------------------------|-------------------------------------------------------------------------------------|--------------------------------------------------------------------------------------------------|
| รายละเอียดงาน           | <ol> <li>การเปิดระบบโสตทัศนูปกรณ์ ปฏิบัติตามขั้นตอน ดังนี้</li> <li>4.1 เปิดตู้ควบคุมไฟและเปิดเบรกเกอร์ขึ้น On ตู้แล็คควบคุมเสียง<br/>และปิดเบรกเกอร์ Off ทุกครั้งหลังเลิกการใช้งานประชุมสัมมนา</li> </ol> | 4.2 เปิดสวิตซ์ On เครื่องขยายเสียง และปิดสวิตซ์ Off ทุกครั้งหลัง<br>เลิกการใช้งาน | 4.3 นำสายไมค์ด้านที่เป็นหัวตัวผู้มาต่อเข้ากับช่อง Inlet ไมค์ที่<br>เครื่องขยายเสียง | 4.4 นำสายไมค์อีกด้านที่เป็นพัวตัวเมียมาต่อเข้ากับตัวหัวไมค์ พร้อม<br>ทั้งทดสอบเสียงก่อนการใช้งาน |
| มาตรฐานงาน<br>/ระยะเวลา | พนักงานมาเปิดระบบภาพและเสียง<br>ก่อนงานเริ่มอย่างน้อย 1 ชั่วโมง                                                                                                    |                                                                                   |                                                                                     |                                                                                                  |
| รูปภาพ                  |                                                                                                    |                                                                                   |                                                                                     |                                                                                                  |
| ผังกระบวนการ            |                                                                                                    |                                                                                   | <ul> <li>เปิดระบบ<br/>โสตพัศนูปกรณ์</li> </ul>                                      |                                                                                                  |

| ເອກສາร<br>ປຈະກອບ        |                                                                                                    |                                                                                                    |                                                                                                    |
|-------------------------|----------------------------------------------------------------------------------------------------|----------------------------------------------------------------------------------------------------|----------------------------------------------------------------------------------------------------|
| รายละเอียดงาน           | 4.5 ทำการเปิดเครื่องคอมพิวเตอร์โน็ตบู้ค เพื่อใช้ Present งาน<br>ต่างๆ สำหรับวิทยากร และทำการเชื่อมต่อสัญญาณภาพและเสียงด้วย<br>สาย HDMI โดยหัวของสาย HDMI 1 หัวต่อเข้ากับช่อง HDMI ของ<br>เครื่องคอมพิวเตอร์โน็ตบุ๊ค | 4.6 และหัวปลายสายของ HDMI อีก 1 หัวให้ต่อเข้ากับช่อง Inlet<br>HDMI ที่พอต HDMI ของเครื่องทีวีที่แขวนติดผนัง เพื่อนำภาพขึ้นจอ<br>ทีวี | 4.7 ทำการทดสอบระบบภาพและเสียง เครื่องคอมพิวเตอร์โน็ตบุ้<br>คก่อนการเริ่มงาน และปิดเก็บเครื่องคอมพิวเตอร์โน็ตบุ้คทุกครั้งหลัง<br>การใช้งาน |
| มาตรฐานงาน<br>/ระยะเวลา | พนักงานมาเปิดระบบภาพและเสียง<br>ก่อนงานเริ่มอย่างน้อย 1 ชั่วโมง                                                                                                    |                                                                                                    |                                                                                                    |
| ຮູປມາພ                  |                                                                                                    |                                                                                                    |                                                                                                    |
| ผังกระบวนการ            |                                                                                                    | เปิดระบบ<br>โสตทัศนูปกรณ์ (ต่อ)                                                                                                    | ปิตการใช้งาน<br>ห้องประชุม                                                                                                    |

| ເອກສາຣ<br>ປຽະຄອບ        |                                                                                                    |                                                                                                    |
|-------------------------|----------------------------------------------------------------------------------------------------|----------------------------------------------------------------------------------------------------|
| รายละเอียดงาน           | <ol> <li>เมื่อพนักงานได้รับการแจ้งช่อมจากทางโทรศัพท์ หรือ จากเอกสาร<br/>ใบแจ้งช่อม จะจดรายละเอียดการแจ้งช่อมลงในใบแจ้งช่อมงานของ<br/>แผนกไว้ เพื่อจะได้ทำการลงประวัติและตรวจเช็คได้ว่างานแจ้งช่อม<br/>นั้นๆ ได้ทำการช่อมเรียบร้อยแล้วหรือไม่</li> </ol> | <ol> <li>ขั้นตอนการช่อมแช่ม แบ่งงานออกเป็น ดังนี้</li> <li>2.1 งานที่ดำเนินการเอง ให้รีบดำเนินการช่อมพันที</li> <li>- ไม่มีค่าใช้จ่าย ดำเนินการเปิกเงิน เพื่อไปชื่ออะไหล่มา</li> <li>- มีค่าใช้จ่าย ดำเนินการเปิกเงิน เพื่อไปชื่ออะไหล่มา</li> <li>ดำเนินการ</li> <li>2.2 งานที่ต้องประสานบริษัทภายนอกหรือข่างภายนอก เข้ามา</li> <li>ดำเนินการ</li> <li>- ขอใบเสนอราคาจากบริษัทภายนอก</li> <li>- บระสานบริษัทเข้าดำเนินงาน หลังบันที่กอนุมัติ</li> <li>- ประสานบริษัทเข้าดำเนินงาน หลังบันที่กอนุมัติ</li> </ol> |
| มาตรฐานงาน<br>/ระยะเวลา | พนักงานรับงานแจ้งซ่อมจากทาง<br>โทรศัพท์ หรือทางไลน์กลุ่มพนักงาน<br>ทรือ เอกสารใบแจ้งช่อมโรงแรมๆ                                                                                                    | <ol> <li>พนักงานปฏิบัติงานหลังได้รับแจ้ง<br/>ช่อม</li> <li>ข่างภายนอกปฏิบัติงานช่อมหลัง<br/>ได้รับอนุมัติช่อม</li> </ol>                                                                                                    |
| ຮູ້ປາກາພ                |                                                                                                    |                                                                                                    |
| ผังกระบวนการ            | รับเรื่องงานซ่อม                                                                                                    | ตำเนินการซ่อมแซม                                                                                                    |

| เอกสาร<br>ประกอบ        |                                                                                                    |                                                                                                    |                                                                                                    |                                                                                                    |
|-------------------------|----------------------------------------------------------------------------------------------------|----------------------------------------------------------------------------------------------------|----------------------------------------------------------------------------------------------------|----------------------------------------------------------------------------------------------------|
| รายละเอียดงาน           | <u>งานซ่อมหลอดไฟ</u><br>1. ได้รับแจ้งหลอดไฟภายในห้องพักลูกค้าไม่ติด ทำการตรวจเช็คสวิตช์<br>ไฟเปิด-ปิด โดยการกดเปิด-ปิดสวิตช์ไฟอีกครั้งก่อน ว่าหลอดไฟติด<br>หรือไม่ เมื่อพบว่าหลอดไฟหลอดไหนไม่ติดแล้ว จึงทำการกดปิดสวิตช์<br>ไฟไว้ก่อน | <ol> <li>เอดฝาครอบโคมไฟออก แล้วเอาหลอดไฟเก่าที่ไม่ติดออกจากโคม<br/>ไฟ พร้อมทั้งนำหลอดไฟใหม่ใส่เข้าไปแทนหลอดเก่าที่เสียไม่ติด</li> </ol> | <ol> <li>หำการทดสอบกดเปิดสวิตซ์ไฟ เมื่อหลอดไฟติดปกติแล้วจึงใส่ฝา<br/>ครอบโคมไฟเข้าเหมือนเดิม หลอดไฟติดปกติแก้ไขเรียบร้อย</li> </ol> | <u>งานซ่อมประตูห้องพัก</u><br>1. ได้รับแจ้งว่าประตูห้องพักเปิดไม่ได้ ทำการทดสอบโดยการใช้การ์ด<br>แตะ ปรากฏว่าขึ้นไฟแดงที่ประตู ต้องทำการเปลี่ยนแบตเตอรี่และลง<br>โปรแกรมประตูห้องใหม่ |
| มาตรฐานจาน<br>/ระยะเวลา |                                                                                                    |                                                                                                    |                                                                                                    |                                                                                                    |
| รูปภาพ                  | THE STREET                                                                                                    |                                                                                                    |                                                                                                    | SP                                                                                                    |
| ผังกระบวนการ            |                                                                                                    | งานซ่อมหลอดไฟ                                                                                                    |                                                                                                    | งานซ่อมประตูห้องพัก                                                                                                    |

| ເອກສາຊ<br>ປຈະກອບ        |                                                                                                    |                                             |                                                                                                    |                                                                                                    |
|-------------------------|----------------------------------------------------------------------------------------------------|---------------------------------------------|----------------------------------------------------------------------------------------------------|----------------------------------------------------------------------------------------------------|
| ក្រសេនទោះមាន            | 2. ทำการถอดฝาครอบแบตเตอรี่ด้านหลังประตูออก และนำแบตเตอรี่<br>เก่าขนาด 2A จำนวน 3 ก้อนออก แล้วจึงเปลี่ยนแบตเตอรี่ใหม่เข้าไป<br>แทน | 3. ทำการถอดฝาครอบชุดหัวอ่านประตูด้านหน้าออก | <ol> <li>เปิดเครื่องคอมพิวเตอร์โน๊ตบุ๊ค กดคลี๊กขวาเลือกที่ตัวโปรแกรม<br/>LockLink for Vision กดเลือก Run as administrator เพื่อเข้า<br/>โปรแกรม ใส่ Password 1119</li> </ol> | 5. นำสายด้านที่หัวเป็น USB เสียบเข้าที่ตัวพอร์ต USB เครื่องโน็ตบุ๊ค<br>และปลายสายอีกข้างเสียบเข้ากับชุดหัวอ่านที่ประตู กดเลือกที่<br>Upload |
| มาตรฐานงาน<br>/ระยะเวลา |                                                                                                    |                                             |                                                                                                    |                                                                                                    |
| รูปภาพ                  |                                                                                                    |                                             |                                                                                                    |                                                                                                    |
| ผังกระบวนการ            |                                                                                                    |                                             | งานซ่อมประตูห้องพัก<br>(ต่อ)                                                                                                    |                                                                                                    |

| ເອກສາร<br>ປรະກອບ        |                                                                                                    |                               |                                                                                                    |                                                                                                    |
|-------------------------|----------------------------------------------------------------------------------------------------|-------------------------------|----------------------------------------------------------------------------------------------------|----------------------------------------------------------------------------------------------------|
| รายละเอียดงาน           | <ol> <li>6. กตเลือกห้องพัก 1511 แล้วจึงกตเลือก Prog</li> <li>7. รอโปรแกรม Upload ตามขั้นตอน พอโปรแกรมขึ้น Upload Data</li> </ol> | OK Finished แล้วจึงกดเลือก OK | 8. ทดสอบโดยใช้การ์ด Master แตะเปิดขึ้นไฟสีเจียว ระบบหัวอ่าน<br>ประตูใช้งานได้ตามปกติ                                                                                                    | <ol> <li>ใส่ฝาครอปชุดหัวอ่านประตูด้านหลัง – ด้านหน้าคืน ระบบหัวอ่าน<br/>ประตูห้องพักใช้งานได้ตามปกติ</li> </ol> |
| มาตรฐานงาน<br>/ระยะเวลา |                                                                                                    |                               |                                                                                                    |                                                                                                    |
| ຮູປກາພ                  |                                                                                                    |                               | - Contraction of the second second se |                                                                                                    |
| ผังกระบวนการ            |                                                                                                    |                               | งานซ่อมประตูห้องพัก<br>(ต่อ)                                                                                                    |                                                                                                    |

| ເວກສາຈ<br>ປຈະກອບ        |                                                                                                    |
|-------------------------|----------------------------------------------------------------------------------------------------|
| ករេសឲាតិចឹរឌតថាខេ       | <ol> <li>พนักงานลงรายงานเอกสารระบบ ISO ได้ตามประเภทดังนี้</li> <li>งานระบบไฟฟ้า</li> <li>งานระบบเครื่องปรับอากาศ</li> <li>งานระบบเครื่องทำน้ำร้อน</li> <li>งานระบบเครื่องทำน้ำร้อน</li> <li>งานระบบเครื่องทำน้ำร้อน</li> <li>งานระบบเครื่องทำน้ำร้อน</li> <li>งานระบบเครื่องทำน้ำร้อน</li> <li>งานระบบเดิร์องทำน้ำร้อน</li> <li>งานระบบเดิร์องทำน้ำร้อน</li> <li>งานระบบเดิร์องทำน้ำร้อน</li> <li>งานระบบเดิร์องทำน้ำร้อน</li> <li>งานระบบเลรี่องทำน้ำร้อน</li> <li>งานระบบเดิร์องทำน้ำร้อน</li> <li>งานระบบกรัสดุจักท์ (Pabx)</li> <li>งานระบบกล้องวงจรปิด (CCTV)</li> </ol> |
| มาตรฐานงาน<br>/ระยะเวลา | พนักงานสามารถทำงานเอกสาร<br>ระบบ ISO ได้                                                                                                    |
| ຮູປກາພ                  |                                                                                                    |
| ผังกระบวนการ            | ดำเนินการลงข้อมูลตาม<br>ระบบ ISO                                                                                                    |

# บทที่ 4 แนวทางการถ่ายทอดองค์ความรู้และแนวทางการดำเนินงาน

### การดำเนินงาน

โครงการอาคารอเนกประสงค์ปฏิบัติการวิชาชีพ (โรงแรมสวนดุสิตเพลส) เป็นโครงการที่จัดตั้งขึ้นตาม นโยบายของมหาวิทยาลัยสวนดุสิต โดยมีวัตถุประสงค์หลักเพื่อเป็นสถานที่ฝึกประสบการณ์วิชาชีพนักศึกษาในสาขา หลักสูตรต่างๆ ดังนั้นเพื่อให้พนักงานทุกคนสามารถเข้าใจและปฏิบัติหน้าที่เป็นไปตามมาตรฐานเดียวกัน โรงแรมจึง จัดทำคู่มือสำหรับพนักงาน เพื่อให้สอดคล้องกับวัตถุประสงค์ของการดำเนินงาน ได้แก่ "การให้บริการ" ต่อแขกที่มาใช้ บริการ รวมถึงนักศึกษาฝึกประสบการณ์วิชาชีพ และเพื่อเป็นการพัฒนาระบบการปฏิบัติงานให้เป็นมาตรฐานทาง โรงแรมสวนดุสิต เพลส ร่วมกับผู้เชี่ยวชาญจากสำนักวิทยบริการและเทคโนโลยีสารสนเทศมหาวิทยาลัยสวนดุสิต และ ผู้เชี่ยวชาญกองอาคารและสถานที่ มหาวิทยาลัยสวนดุสิต จึงได้จัดทำและเรียบเรียงคู่มือการปฏิบัติงานระบบ โสตทัศนูปกรณ์ห้องประชุมและระบบการซ่อมบำรุงโรงแรมสวนดุสิต เพลส เพื่อใช้เป็นแนวทางในการปฏิบัติงานของ พนักงานโรงแรมสวนดุสิต เพลส และใช้เป็นคู่มือในการฝึกประสบการณ์วิชาชีพนักศึกษาอย่างมีประสิทธิภาพ

## ปัญหา อุปสรรค และแนวทางในการแก้ไขในการพัฒนางาน

ปัญหาและอุปสรรคที่พบบ่อยในการปฏิบัติงานของพนักงานโสตทัศนูปกรณ์ สามารถรวบรวม ปัญหาตามที่ ให้บริการโสตทัศนูปกรณ์มาได้ดังต่อไปนี้

#### ด้านบุคลากร

 บุคลากรที่ได้รับมอบหมาย มีความกังวลในการปฏิบัติงาน เนื่องจากมีความเข้าใจในห้องประชุมของแต่ละ ห้องไม่เหมือนกัน

<u>แนวทางการแก้ไข</u> ใช้ความรู้พื้นฐานที่มีมาใช้ในการปฏิบัติงานได้และยังสามารถอ่านคู่มือฉบับนี้ เพื่อศึกษา ระบบและขั้นตอนปฏิบัติงานเพิ่มเติมได้

2. บุคลากรที่มาปฏิบัติงาน จัดเตรียมระบบโสตทัศนูปกรณ์ไม่ตรงกับความต้องการของผู้ขอใช้บริการ

<u>แนวทางการแก้ไข</u> พนักงานโสตทัศนูปกรณ์ที่ได้รับมอบหมายให้มาปฏิบัติหน้าที่ ควรทำความเข้าใจกับ รายละเอียดในเอกสารการจองของผู้ขอใช้บริการ หากไม่เข้าใจให้ติดต่อประสานงาน เพื่อสอบถามจุดประสงค์ และความ ต้องการของผู้มาขอใช้บริการโดยตรง ซึ่งในวันปฏิบัติงานควรมาปฏิบัติงานล่วงหน้าอย่างน้อย 30 นาที เพื่อเปิด แก้ไข ตั้งค่า และตรวจสอบระบบ

3. ผู้ขอใช้บริการไม่สามารถดำเนินงานได้ เนื่องจากระบบโสตฯ ที่มี ผิดวัตถุประสงค์กับงานที่จะใช้

<u>แนวทางการแก้ไข</u> ฝ่ายขายควรชี้แจงเรื่องระบบโสตทัศนูปกรณ์ รวมถึงข้อจำกัดต่างๆ ของห้องให้เข้าใจก่อนทำ การจอง หากไม่ตรงตามวัตถุประสงค์ของผู้ขอใช้บริการ ให้แนะนำเปลี่ยนห้องที่เหมาะสมในการดำเนินงานแทน

#### ด้านระบบโสตทัศนูปกรณ์

1. หลังจากเปิดระบบ เสียงลำโพงดังหรือเบามากเกินพอดี ไม่เหมาะสมกับงาน <u>แนวทางการแก้ไข</u> พนักงานโสตฯ สามารถปรับแก้ไขระดับเสียง ได้ที่เครื่องมิกเซอร์ตามคู่มือฉบับนี้

2. ปัญหาไมโครโฟนไร้สาย เปิดใช้งานแล้วมีเสียงรบกวน มีคลื่นสัญญาณอื่นแทรก

<u>แนวทางการแก้ไข</u> สามารถแก้ไขได้ด้วยการเปลี่ยนคลื่นสัญญาณที่ตัวรับสัญญาณ (Receiver) ใหม่ แล้วตั้งค่า เชื่อมต่อใหม่ ให้สัญญาณใหม่ตรงกับตัวไมโครโฟน โดยหมุนเลขสัญญาณที่ด้านในตัวไมค์ให้ตรงกับค่าที่ตั้งใหม่ จากนั้น ทดลองเปิดใช้งาน ทิ้งไว้อย่างน้อย 10-15 นาที เพื่อทดสอบว่ามีสัญญาณแทรกอีกหรือไม่

3. ปัญหาไมโครโฟนไร้สายเปิดไม่ติด เปิดแล้วไม่มีเสียง หรือเปิดแล้วดับ

<u>แนวทางการแก้ไข</u> ถ้าการเชื่อมต่อครบถูกต้อง สาเหตุอาจเนื่องจากแบตเตอรี่ที่ตัวไมโครโฟนประจุไฟหมด ให้ ทำการเปลี่ยนทดแทน โดยไมโครโฟนที่ห้องฝึกทักษะฯ ใช้ ใช้แบตเตอรี่ขนาด AA จำนวน 1 ก้อน

4. ปัญหาลำโพงมีเสียงหอน (Feedback) เมื่อเปิดใช้งานไมโครโฟน

<u>แนวทางการแก้ไข</u> สาเหตุเกิดจากไมโครโฟนมีเสียงดัง และใช้งานอยู่ใกล้ลำโพงมากเกินไป แก้ไขโดยให้เดินขยับ ให้ออกห่างจากลำโพงเมื่อใช้งาน หรือลดระดับเสียงของไมค์ที่ช่องสัญญาณไมค์ที่เครื่องมิกเซอร์ ตัวที่มีปัญหาลง

5. ลำโพงมีเสียงจี่ เสียงฮัม (Hum) หรือเสียงรบกวนแทรกตลอดเวลา

<u>แนวทางการแก้ไข</u> เนื่องด้วยเสียงเสียงจี่รบกวน หรือเสียงสกปรกต่างๆ ที่เกิดขึ้นในระบบเสียงมีได้หลายสาเหตุ โดยสามารถลองแก้ไขตามแนวทางการแก้ไขเบื้องต้น ได้ดังนี้

5.1 ปิด (Mute) ช่องสัญญาณเสียงอื่นๆ บนมิกเซอร์ ที่ไม่ได้ใช้ออกไป

5.2 พยายามไม่ต่อพ่วงอุปกรณ์ไฟฟ้าอื่นๆ พ่วงกับอุปกรณ์เสียง

5.3 พยายามปรับเกน (gain) ที่มิกเซอร์ให้อยู่ในอัตราส่วนค่าความดังที่ดีที่สุด จะช่วยให้สัญญาณไหล เข้าสู่เครื่องมืออย่างมีประสิทธิภาพ ในขณะเดียวกันก็สามารถลดเสียงรบกวนได้อย่างมาก การปรับระดับค่าความดังไม่ เหมาะสม มักเป็นสาเหตุที่ทำให้เกิดอัตราเสียงรบกวนที่สูงโดยที่ผู้ใช้ไม่รู้ตัว อัตราค่าความดังด้วยการปรับเกนนั่นให้ทำ ในทุกๆ จุดที่สัญญาณไหลผ่านจะดีที่สุด การปรับในลักษณะนี้ยังช่วยให้เกิดพลังเสียงในการ ตอบสนองต่อย่านความถี่ที่ ราบเรียบครบมากขึ้นตามมาด้วย

## ด้านระบบซ่อมบำรุง

เมื่อเกิดความชำรุดของอุปกรณ์หรือระบบที่บริษัทภายนอกดูแลรับผิดชอบ จะมีระยะเวลาในการซ่อมบำรุง ใช้ ระยะเวลานาน ทำให้โรงแรมเกิดความสูญเสียรายได้ และทำให้ลูกค้าผู้มาใช้บริการไม่ประทับใจ

<u>แนวทางแก้ไข</u> เก็บสถิติจากการใช้งานที่บริษัทตรวจเช็ดและรายงาน เพื่อประมาณการคุณภาพและระยะเวลา ในการเปลี่ยน เพื่อป้องกันการชำรุดของอุปกรณ์ และจัดหามาใช้ได้ทันเวลาก่อนที่อุปกรณ์หรือระบบ จะเกิดความ เสียหายหรือชำรุด

#### บรรณานุกรม

ผังงานและขั้นตอนปฏิบัติงานโสตทัศนูปกรณ์. (Online) จาก <u>http://clmmanual.wu.ac.th/workmanual/node/485</u> ผังงานและขั้นตอนปฏิบัติงานโสตทัศนูปกรณ์ (สืบค้นเมื่อวันที่ : 14 มี.ค.2567)

คู่มือบริหารจัดการระบบโสตของห้องฝึกทักษะทางคลิกเผ่าสวัสดิ์. (Online) จาก https://www.si.mahidol.ac.th/th/SIITA/pdf2567/siriraj/คู่มือบริหารจัดการระบบโสตของห้องฝึกทักษะ ทางคลิกเผ่าสวัสดิ์ (สืบค้นเมื่อวันที่ : 15 มี.ค.2567)

ซาวด์ดีดี ช็อป. (2561). คู่มือ...การใช้มิกเซอร์ (MIXER) ให้เป็นมือโปร. (Online) จาก https://www.sounddd.shop/how-to-use-mixer/ (สืบค้นเมื่อวันที่ : 30 มี.ค.2567)

คู่มือช่างซ่อมประจำโรงแรม. (Online) จาก

https://image.makewebeasy.net/makeweb/0/lRKTpUZOp/Document/Thai\_Hotel\_Manual\_Eng ineering.pdf คู่มือช่างซ่อมประจำโรงแรม (สืบค้นเมื่อวันที่ : 2 ก.ค.2567)

| ชื่อเรื่อง      | :   | คู่มือการปฏิบัติงานแผนกเทคนิคระบบ โรงแรมสวนดุสิต เพลส                                                                                    |
|-----------------|-----|----------------------------------------------------------------------------------------------------|
| โดย             | :   | นางสาวอัมพวัลณ์ อยู่จุ้ย<br>นายอริย์ธัช มูหะดี<br>นายพชร พันธ์น้อย<br>นายพรมฤทธิ์ บ่าวพรม<br>นายไกรลาศ สุริยะศรี<br>นายทองอินทร์ ถูกธรรม |
| จำนวนหน้า       | :   | 60 หน้า                                                                                                    |
| พิมพ์ครั้งที่ 1 | :   | ตุลาคม 2567                                                                                                    |
| จำนวนจัดพิมพ์   | :   | 300 เล่ม                                                                                                    |
| ราคา            | :   | ไม่จำหน่าย                                                                                                    |
| จัดพิมพ์และจำห  | ่าย | : สำนักกิจการพิเศษ มหาวิทยาลัยสวนดุสิต                                                                                                   |
| พิมพ์ที่        | :   | ศูนย์บริการสื่อและสิ่งพิมพ์กราฟฟิกไซต์<br>295 ถนนนครราชสีมา เขตดุสิต กรุงเทพมหานคร 10300<br>โทร. 0 2244 5420 5<br>โทรสาร. 0 2244 5984    |
| ISBN            | :   | 978 - 616 - 322 - 061 - 5                                                                                                    |

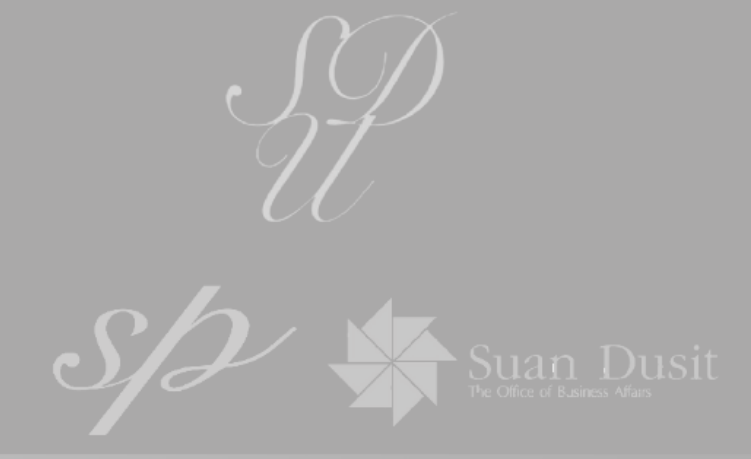

# โรงแรมสวนดุสิตเพลส สำนักกิจการพิเศษ มหาวิทยาลัยสวนดุสิต

# ISBN: 978 - 616 - 322 - 061 - 5
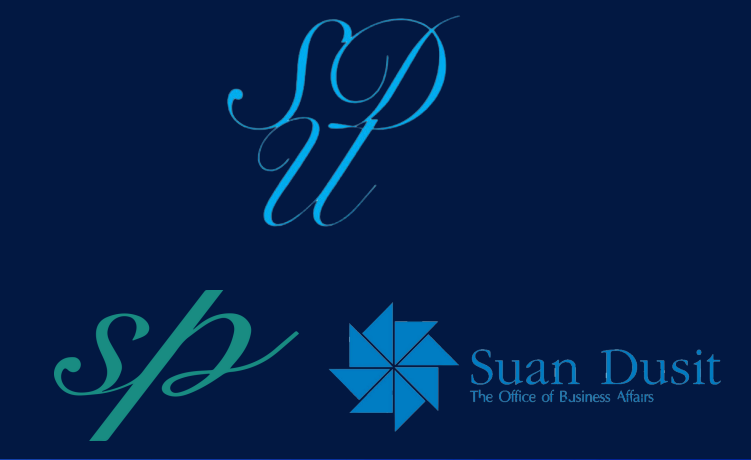

## โรงแรมสวนดุสิตเพลส สำนักกิจการพิเศษ มหาวิทยาลัยสวนดุสิต

## ISBN: 978 - 616 - 322 - 061 - 5